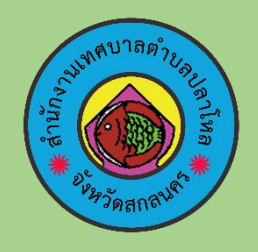

# คู่มือระบบ e-service

ระบบแจ้งซ่อมสิ่งสาธารณูปโภคและระบบแจ้งเหตุสาธารณภัยออนไลน์

# เทศบาลตำบลปลาโหล

| เทศเ                                                                           | บาลตำบลปลาโหล                                              |                                       |               | -                                                                      |                                       |                              | เข้าสู่ระบบ     |
|--------------------------------------------------------------------------------|------------------------------------------------------------|---------------------------------------|---------------|------------------------------------------------------------------------|---------------------------------------|------------------------------|-----------------|
|                                                                                | ວຳເภออาອີສລູນີ ຈັນນຈັດສຸກລາຍ<br>PLALO OF SUBDISTIRIC MUNIC | ицтиал<br>ЭЭ<br>HPALLITY              | Webbroad<br>ເ | ັດາວນີ້ເສ                                                              | ซื้อจัดจ้าง                           | e-GP O-Servi                 | ดิดต่อเรา<br>CC |
|                                                                                | ความรู้ภาษีท้องถิ่น                                        | ขำระภา:                               | ษีออนใลน์ผ่า  | าน LINE                                                                | Official Ac                           | count เทศบาลตำบลป            | ลาโหล           |
| Public Utility      πανείπ      ε δοδουτεδοικη      οασικεδο      υκοτικόνοιτο | suutõodoudoansseytine<br>buic utiity System                | ອນແລະແວ້ວເหตุส<br>(tww.(doctadoutint) | nststuňu      | Public Utity<br>→ Intel<br>⊂ alotentian<br>← anatomic<br>douanousenele | Liboology/Liboolegy<br>usbolaners<br> | novabare subatificationscrap |                 |

เทศบาลตำบลปลาโหล ตำบลปลาโหล อำเภอวาริชภูมิ จังหวัดสกลนคร

โทรศัพท์ 0-4216- 5214 โทรสาร 0-4216-5214

ติดต่อ Webmaster E-mail : tambolplalo@hotmail.com

e-mail กลางในการรับส่งหนังสืออิเล็กทรอนิกส์ : saraban\_05470603@dla.go

## ระบบแจ้งซ่อมสิ่งสาธารณูปโภคและระบบแจ้งเหตุสาธารณภัยออนไลน์ เทศบาลตำบลปลาโหล

ไปที่ http://plalo.go.th/utility/index.php หรือ แบนเนอร์ <mark>e-service หรือ</mark> แบนเนอร์ <mark>e-service</mark> "ระบบ แจ้งซ่อมสิ่งสาธารณูปโภคและระบบแจ้งเหตุสาธารณภัยออนไลน์" เพื่อเข้าใช้งานระบบ

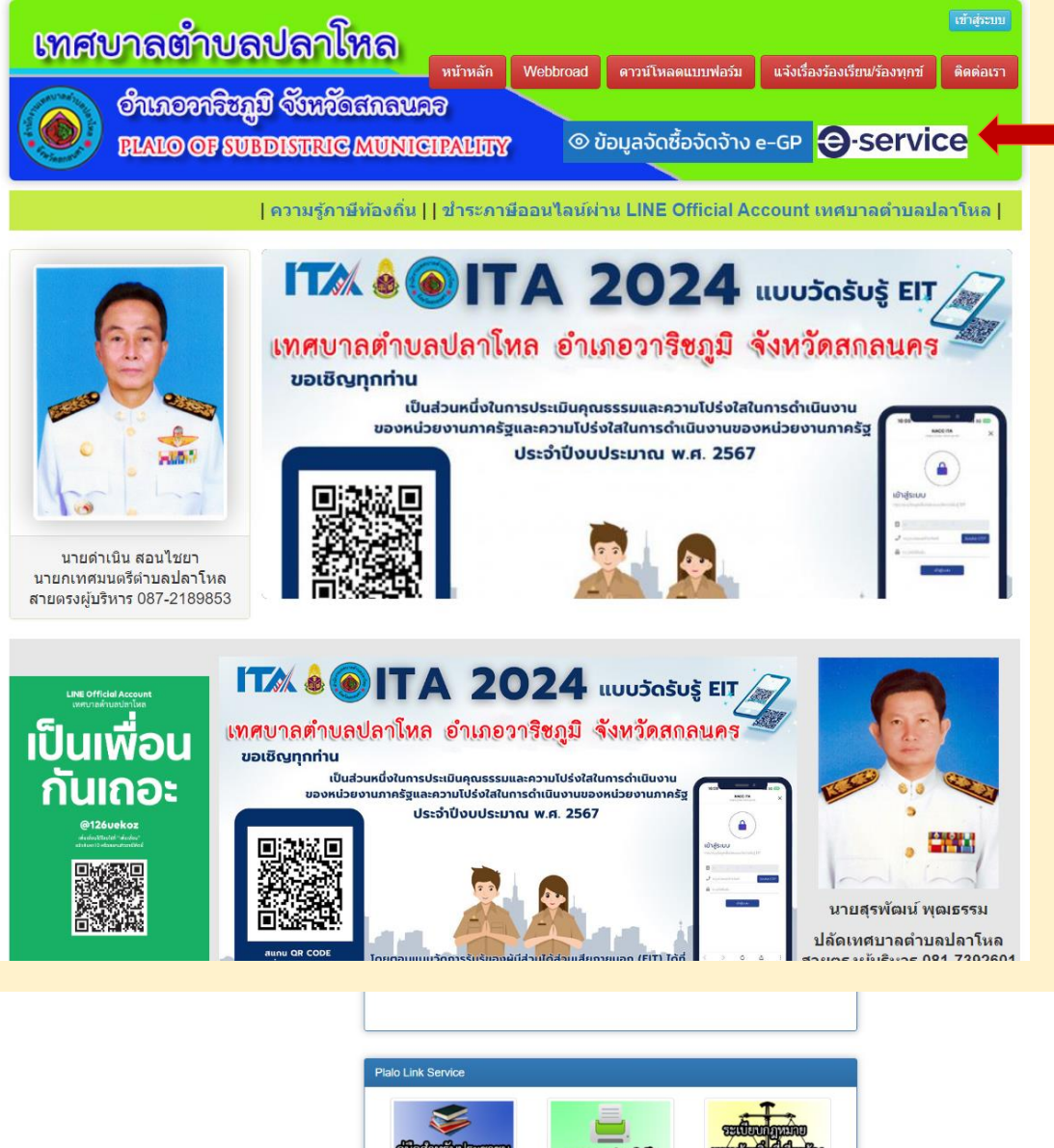

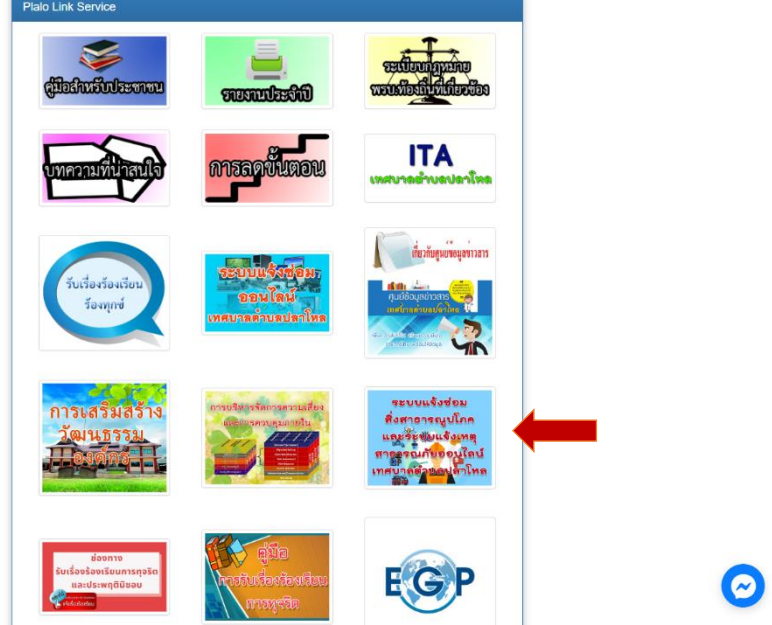

#### หน้าเว็บไซต์ ระบบแจ้งซ่อมสิ่งสาธารณูปโภคและระบบแจ้งเหตุสาธารณภัยออนไลน์ เทศบาลตำบลปลาโหล

#### เมนูแจ้งซ่อม/แจ้งเหตุ (สำหรับผู้เข้าใช้งาน ประชาชนทั่วไป)

 ผู้แจ้งหรือประชาชน ต้องการแจ้งซ่อมแจ้งซ่อมสิ่งสาธารณูปโภค หรือแจ้งเหตุสาธารณภัยออนไลน์ เข้าไปคลิ๊กที่เมนู แจ้งซ่อม/แจ้งเหตุ

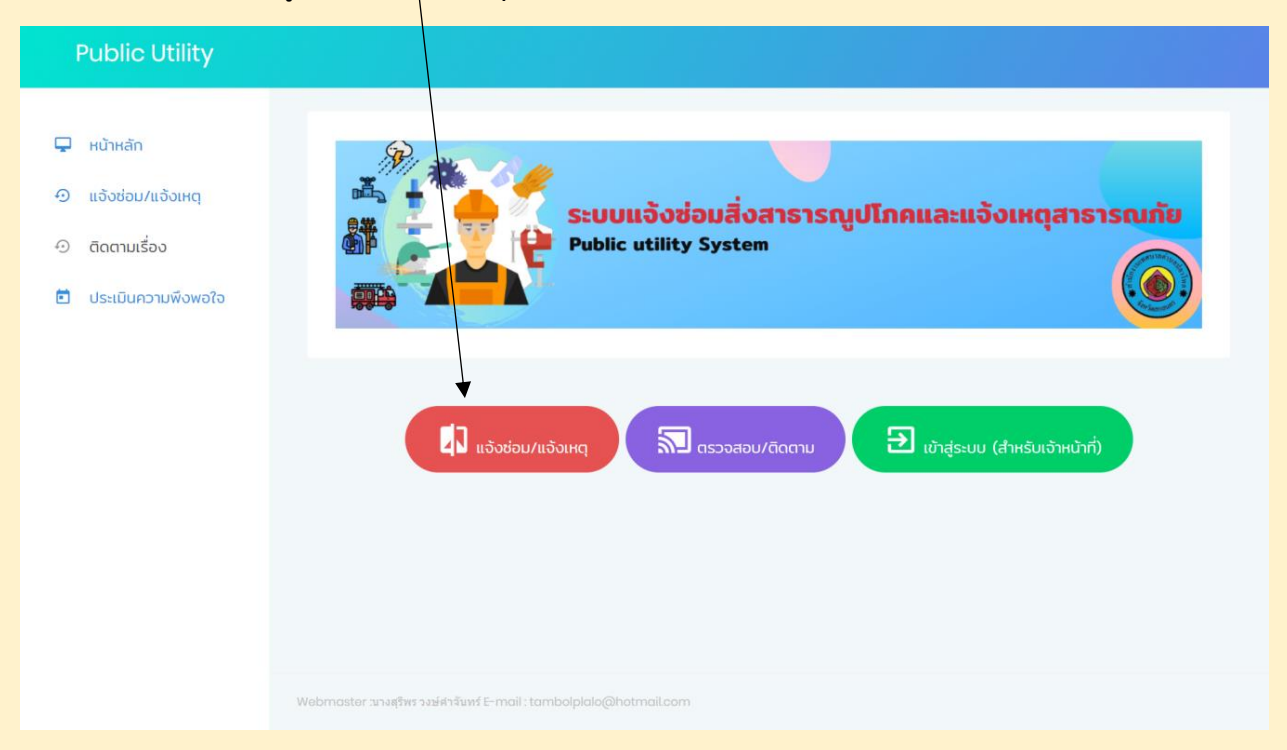

## 2. จากกรอกหมายเลขบัตรประชาชนเพื่อเข้าแจ้งซ่อม/ แจ้งเหตุ เมื่อกรอกเสร็จคลิ๊กกดปุ่ม "**ต่อไป**"

| Public Utility                                                                |                                                                    |
|-------------------------------------------------------------------------------|--------------------------------------------------------------------|
| <ul> <li>หน้าหลัก</li> <li>แจ้งช่อม/แจ้งเหตุ</li> <li>ดิดตามเรื่อง</li> </ul> | แจ้งซ่อม/แจ้งเหตุ<br>กรุณากรอกเลขบัตรประชาชน                       |
| 🖻 ประเมินความพึงพอใจ                                                          | 3 - 4706 - 00352 - 15 - 4                                          |
|                                                                               |                                                                    |
|                                                                               | Webmaster :นางสุรีพร วงษ์ศาจันหร์ E-mail : tambolplala@hotmail.com |

## 3. กรอกข้อมูลเกี่ยวกับเรื่องที่แจ้ง

กรอกข้อมูลตามแบบฟอร์มออนไลน์

ไฟไหม้ ถนนขำรุด อุบัดเหตุ วาดภัย อื่นๆ

- สามารถแนบ เอกสารแนบ (ถ้ามี) ไฟล์ที่สามารถอัพโหลดได้ docx,doc,zip,pdf,jpg,png,rar

| Public Utility       |                                                                               |
|----------------------|-------------------------------------------------------------------------------|
|                      |                                                                               |
|                      |                                                                               |
| 🚽 หนาหลก             | แจ้งซ่อม/แจ้งเหต                                                              |
| 🖸 แจ้งซ่อม/แจ้งเหตุ  |                                                                               |
|                      | เลขบัตรประชาชน                                                                |
| 🖸 ติดตามเรื่อง       | 3470600352154                                                                 |
| 🖻 ประเมินความพึงพอใจ | คำนำหน้าชื่อ                                                                  |
|                      | กรณาเลือก                                                                     |
|                      | ชื่อเว็บเรื่องร่อน                                                            |
|                      | 9-<br>0-<br>0-<br>0-<br>0-<br>0-                                              |
|                      | 10                                                                            |
|                      | นามสกุล                                                                       |
|                      | นามสกุล                                                                       |
|                      | หมายเลขโทรศัพท์ ที่สามารถติดต่อได้ (กรอกเฉพาะตัวเลข ไม่ต้องใส่เครื่องหมายใดๆ) |
|                      | กรอกเฉพาะดัวเลข ไม่ต้องใส่เครื่องหมายใดๆ                                      |
|                      | E-Mail                                                                        |
|                      | E-Mail                                                                        |
|                      | หมวดหมู่ที่แจ้งซ่อม                                                           |
|                      |                                                                               |
| Public Utility       |                                                                               |
|                      |                                                                               |
|                      | E-Mail                                                                        |
|                      | หมวดหมู่ที่แจ้งช่อม                                                           |
|                      | กรุณาเลือก ~                                                                  |
|                      | กรุณาเลือก                                                                    |
|                      | ระบบปะปา                                                                      |
|                      | 1000 CM                                                                       |
|                      | ไฟฟ้าบริการ                                                                   |
|                      | ระบบกระจายข่าวไร้สายทางไกลอัดโนมัติ                                           |
|                      | สาธารณภัย                                                                     |
|                      | น้ำท่วม                                                                       |

1. เอกสารแนบ (ถ้ามี) ไฟล์ที่สามารถอัพโหลดได้ docx,doc,zip,pdf.jpg,png,rar

3

\_

 จากนั้นก็กด "บันทึก" ระบบจะบันทึกข้อมูลเก็บไว้ในฐานข้อมูล พร้อมกันระบบก็จะแจ้งข้อความเข้า กลุ่ม "Public Utility Plalo"

| 1. เอกสารแนบ (ถ้ามี) ไฟล์ที่สามารถอัพโหลดได้ docx,doc,zip,pdf.jpg,png,ror |        |
|---------------------------------------------------------------------------|--------|
| Choose file                                                               | Browse |
| 2. เอกสารแนบ (ถ้ามี) ไฟล์ที่สามารถอัพโหลดได้ docx,doc,zip,pdf.jpg,png,rar |        |
| Choose file                                                               | Browse |
| 3. เอกสารแนบ (ถ้ามี) ไฟล์ที่สามารถอัพโหลดได้ docx,doc,zip,pdf.jpg,png,rar |        |
| Choose file                                                               | Browse |
| 4. เอกสารแนบ (ถ้ามี) ไฟล์ที่สามารถอัพโหลดได้ docx,doc,zip,pdf.jpg,png,rar |        |
| Choose file                                                               | Browse |
| 🔹 บันทึก                                                                  |        |

| Public Utility       |                                                                          |
|----------------------|--------------------------------------------------------------------------|
| 🖵 หน้าหลัก           | {"status":200,"message":"ok"}<br>รับเรื่องแจ้งซ่อม/แจ้งเหตุเรียบร้อยแล้ว |
| 🕘 แจ้งช่อม/แจ้งเหตุ  |                                                                          |
| 📀 ติดตามเรื่อง       |                                                                          |
| 📋 ประเมินความพึงพอใจ |                                                                          |
|                      |                                                                          |
|                      |                                                                          |
|                      |                                                                          |
|                      |                                                                          |
|                      |                                                                          |
|                      |                                                                          |
|                      |                                                                          |
|                      |                                                                          |

ระบบ Line Notify และจะแจ้งเตือนเข้ากลุ่มไลน์โดยอัตโนมัติ กลุ่ม "Public Utility Plalo"

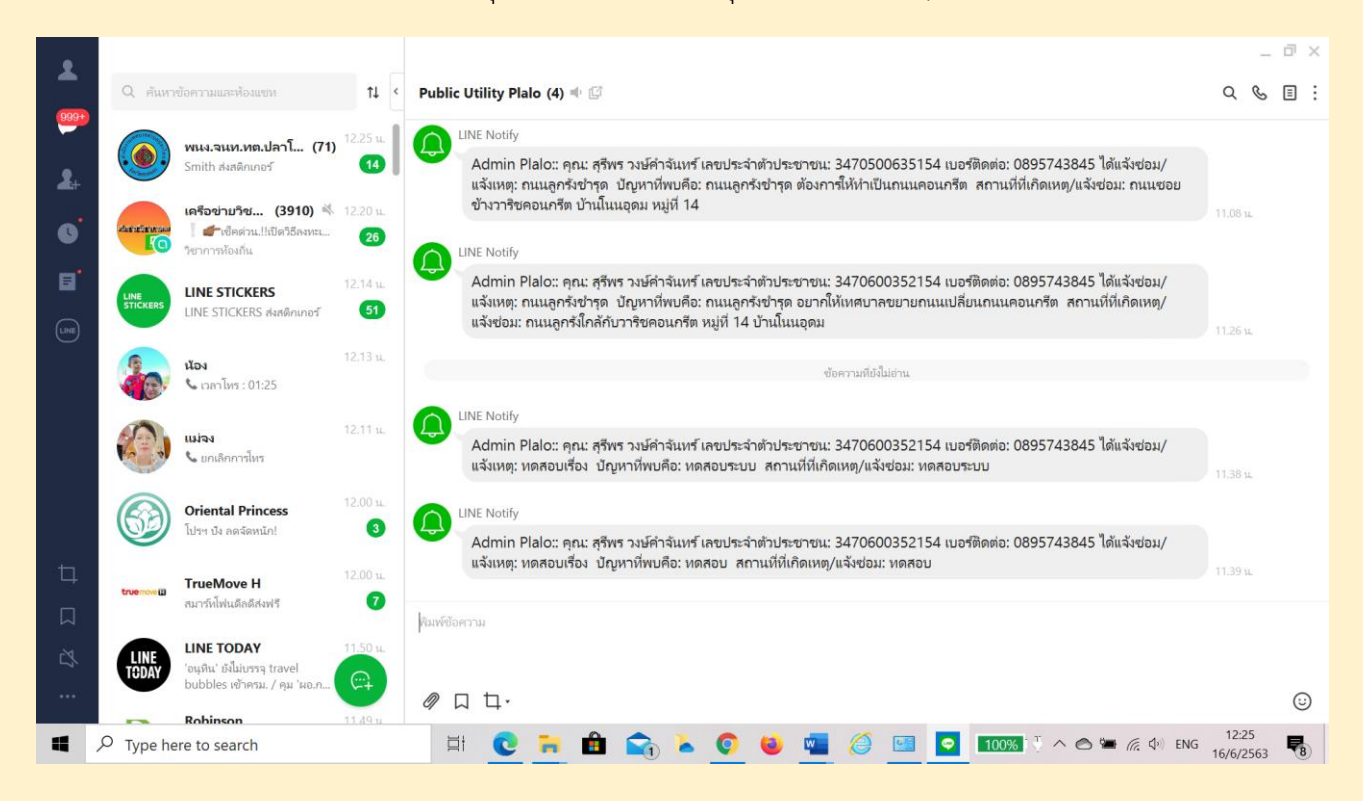

#### เมนู ตรวจสอบ/ติดตาม

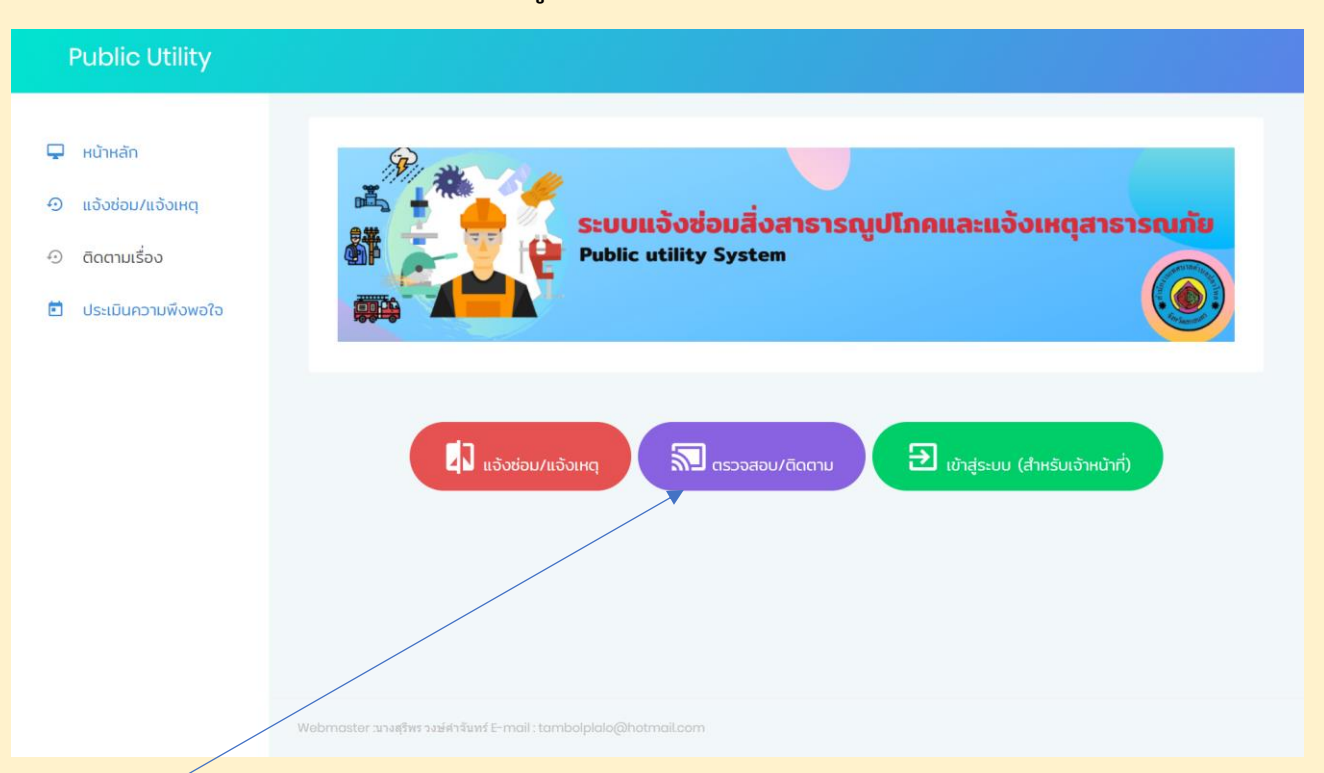

- 1. เมื่อประชาชนได้แจ้งเข้ามาในระบบสามารถ ตรวจสอบ/ติดตาม เรื่องที่แจ้งไว้ที่เมนู "ตรวจสอบ/ติดตาม"
- 2. กรอกหมายเลขบัตรประชาชน ที่ผู้แจ้งได้แจ้งไว้ เพื่อติดตามเรื่อง จากนั้นกดปุ่ม "ค้นหา"

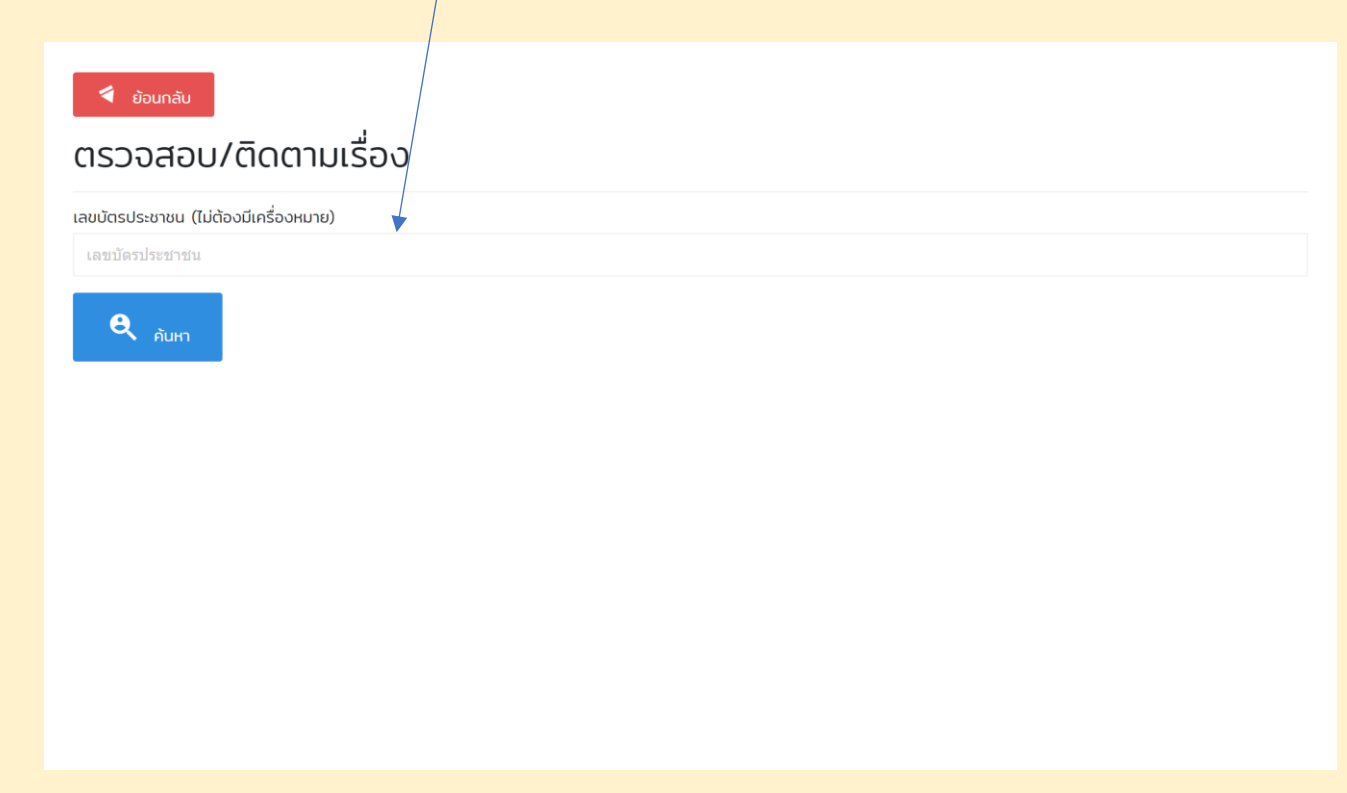

- 3. หน้าเมนู ตรวจสอบ/ติดตามเรื่อง สามารถตรวจสถานะดำเนินการได้ 3 สถานะ
  - 1. ยังไม่ได้รับเรื่อง
  - 2. รับเรื่องแล้วกำลังดำเนินการ
  - 3. ดำเนินการเสร็จแล้ว

| <ul> <li>فوسا</li> <li>CISCOC</li> <li>موسا</li> <li>موسا</li></ul> | กลับ<br>สอบ/ติดตามเรื<br>เขน (ไม่ต้องมีเครื่องหมาย)<br>52154<br>นหา | อง          |                |                                                                                                    |               |                 |            |
|----------------------------------------------------------------------------------------------------|---------------------------------------------------------------------|-------------|----------------|----------------------------------------------------------------------------------------------------|---------------|-----------------|------------|
| ลำดับ                                                                                                    | ชื่อ - สกุล                                                         | เบอร์ติดต่อ | เรื่องที่แจ้ง  | สถานะ                                                                                                    | เอกสารผู้แจ้ง | ผู้ดำเนินการ    | วันที่แะ   |
| 1                                                                                                    | คุณสุรีพร วงษ์กำอันทร์                                              | Ø895743845  | ทดสอบเรื่อง    | <del>ด้มต์ละจะใหว่จำเว็จสำเว็จทาง</del><br>รายละเอียด>>ทดสอบ<br>สถานที่>>ทดสอบ                                                                                |               | คุณ กดสอบ กดสอบ | 16/06/2563 |
| 2                                                                                                    | คุณสุรีพร วงบ์คำจันทร์                                              | Ø895743845  | ทดสอบเรื่อง    | <mark>สาขาร์สิทธ์ละ</mark><br>รายละเอียดว>ทดสอบระบบ<br>สถานที่>>ทดสอบระบบ                                                                                     | ไฟล์ที่1      | ยังไม่ระบุ      | 16/06/2563 |
| 3                                                                                                    | คุณสุรีพร วงษ์คำจันทร์                                              | 0895743845  | ถนนลูกรังชำรุด | ส <mark>าขารสหล่อง</mark><br>รายละเอียดว>ถนนลูกรังชำรุด อยากให้เทศบาลขยายถนนเปลี่ยนถนนคอนทรีต<br>สถานที่>>ถนนลูกรังใกล้กับวาริชคอนทรีต หมู่ที่ 14 น้านโนนอุดม | ไฟล์ที่1      | ยังไม่ระบุ      | 16/06/2563 |
|                                                                                                    |                                                                     |             |                | ดำเนินการเสร็จแล้ว (คลิกเพื่อดูรายละเอียด)                                                                                                    |               |                 |            |

 เมื่อสถานะเรื่องที่แจ้งอยู่ที่ดำเนินการเสร็จแล้วสามารถคลิ๊กดูผลดำเนินงานและออกรายงาน รายละเอียดแจ้งซ่อมและแจ้งได้ และดูไฟล์เอกสารที่แนบพร้อมมาด้วยได้

## รายงานรายละเอียดการแจ้งซ่อมและแจ้ง จากเมนู ตรวจสอบ/ติดตามเรื่อง

|                                               | รายละเอียดการแจ้งซ่อม/แจ้งเหตุ             |
|-----------------------------------------------|--------------------------------------------|
| ข้อมูลการส่วนตัวผู้แจ้งช่อม/แจ้งเหตุ          |                                            |
| หมายเลขมัตรประชาชนผู้แจ้งช่อม/แจ้งเหตุ:       | 3470600352154                              |
| ชื่อ-สกุลผู้แจ้ง :                            | นางสุรีพร วงษ์คำจันทร์                     |
| หมายเลขโทรศัพท์ ที่สามารถติดต่อได้:           | 0895743845                                 |
| E-Mail :                                      |                                            |
| ข้อมูลการแจ้งซ่อม/แจ้งเหตุ                    |                                            |
| วันที่แจ้งช่อม/แจ้งเหตุ:                      | วันที่ 06 เดือน 06 พ.ศ. 2563 เวลา 09:07:07 |
| เรื่อง:                                       | กดสอบ                                      |
| รายละเอียดการแจ้งช่อม/แจ้งเหตุ :              | กดสือบ                                     |
| สถานที่แจ้งช่อม/แจ้งเหตุ :                    | หมู่ที่ 4                                  |
| ไฟล์เอกสารจากผู้แจ้ง :                        | าพลีศัม                                    |
| สถานนะ :                                      | ดำเนินการแสร้อแล้ว                         |
| รายละเอียดวิธีการแก้ไข:                       | กดสอบ                                      |
| เอกสารแบบในกรณีดำเนินการเสร็จ :               | Twäft Twäz Twäz Twäz                       |
| ลงชื่อ<br>(นางสุรีพร วงษ์กำจันทร์)<br>ผู้แจ้ง | ลงชื่อ                                     |

#### เมนูประเมินความพึงพอใจ

 ประเมินความพึงพอใจ สำหรับประชาชนที่รับบริการ จากเทศบาลตำบลปลาโหลในการแจ้งซ่อมสิ่ง สาธารณูปโภค และ รับบริการในการแจ้งเหตุสาธารณภัย จะเข้ามาตอบประเมินในความพึงพอใจใน การใช้บริการ

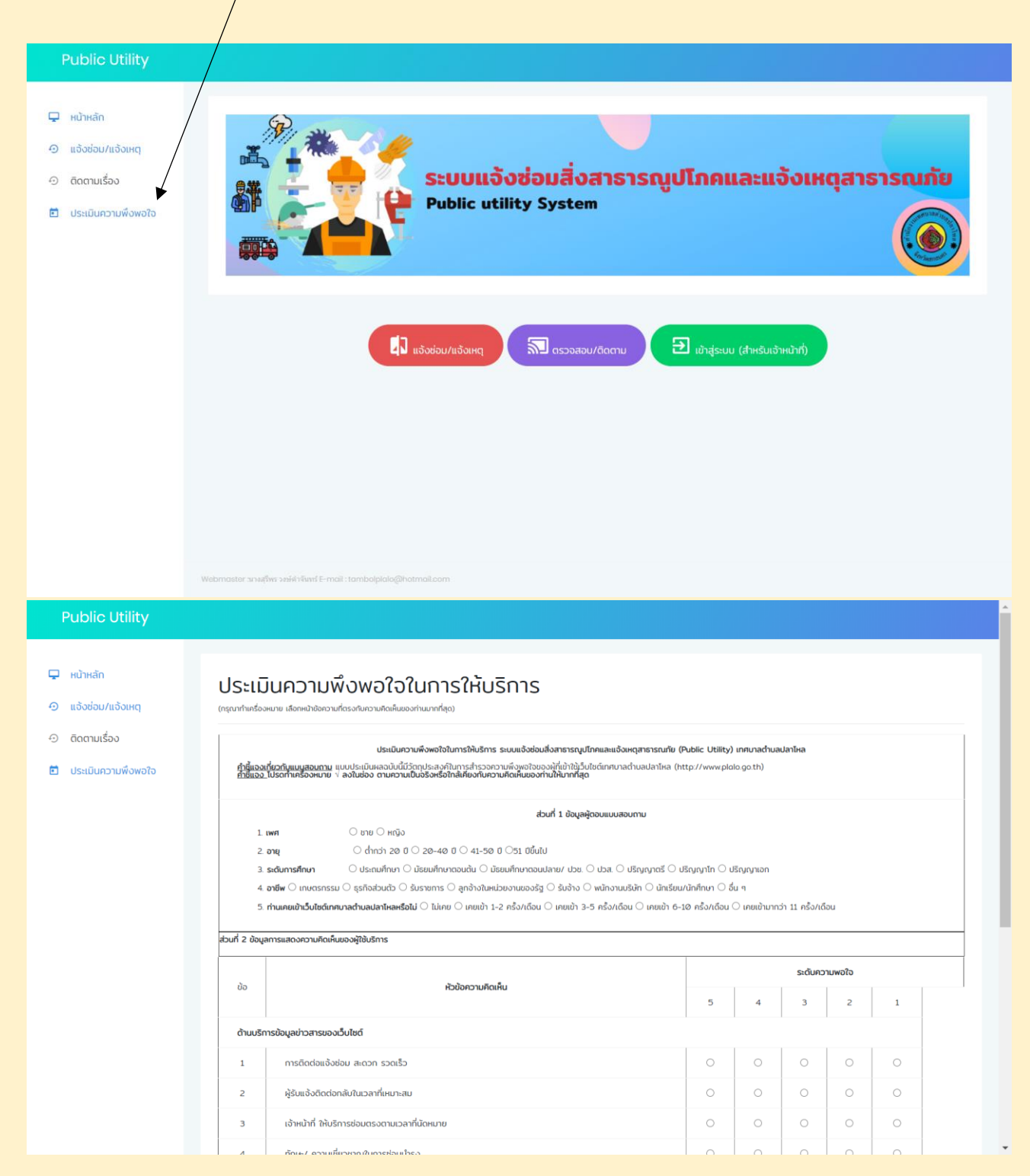

#### เมนู เข้าสู่ระบบ (สำหรับเจ้าหน้าที่)

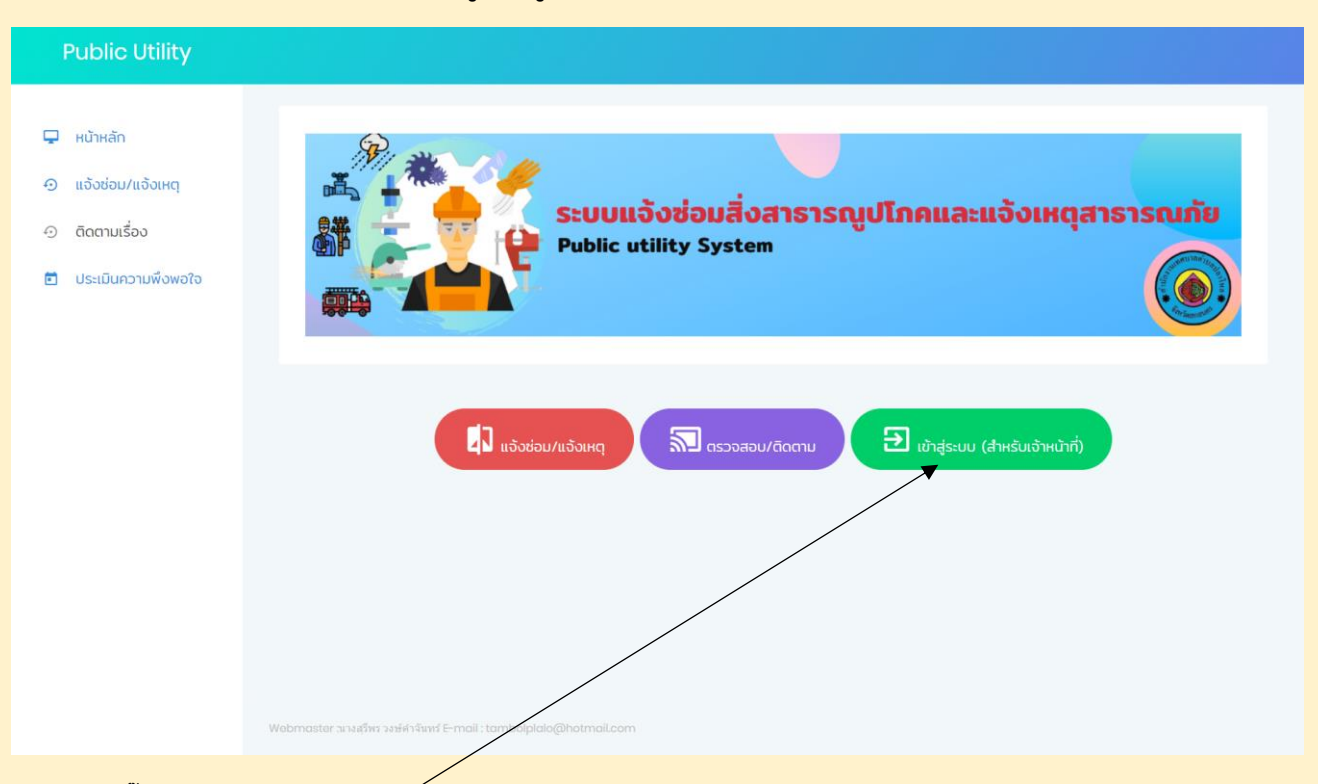

- 1. คลิ๊กเข้าสู่ระบบ (สำหรับเจ้าห์น้ำที่)
- 2. ใส่รหัสสำหรับเจ้าหน้าเข้าไปจัดการข้อมูล ตรวจสอบข้อมูล หรือดูข้อมูลเป็นเป็น 3 สถานะ
  - (1) Admin ผู้ดูแลระบบ / (2) หัวหน้างาน / (3) บุคลากรทั่วไป

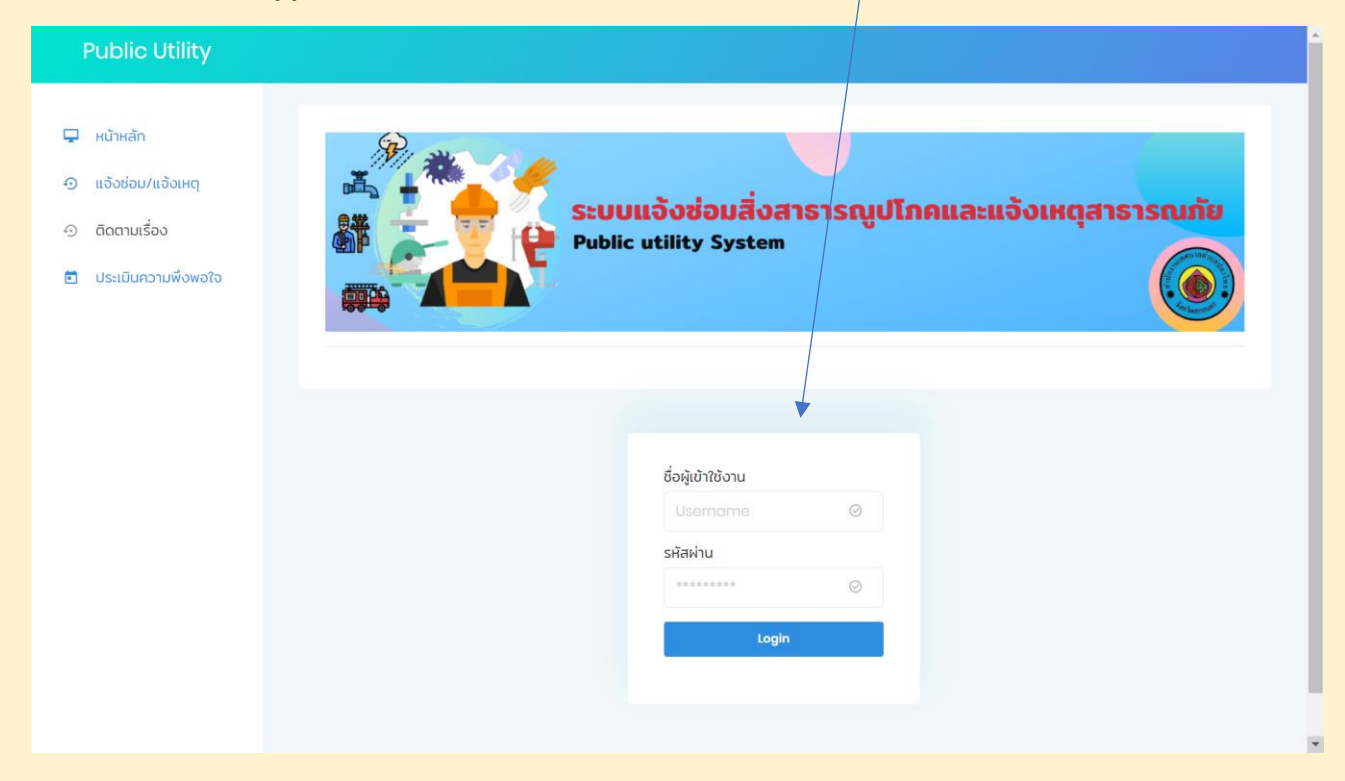

#### เมนู จัดการแจ้งซ่อม/แจ้งเหตุ

กดปุ่ม "จัดการแจ้งซ่อม/แจ้งเหตุ" เพื่อเข้าสู่ระบบจัดการแจ้งซ่อม/แจ้งเหตุ ในการตรวจสอบข้อมูลเมื่อมี ประชาชนมียื่นคำร้องแจ้งซ่อม/แจ้งเหตุ ออนไลน์เข้ามา ผู้ดูแลระบบ หรือหัวหน้างานสามารถเข้าไปดู ข้อมูล และตอบสถานะการดำเนินงาน มีการ เลือกสถานะการรับเรื่อง มี 3 สถานะ ยังไม่ได้รับเรื่อง / รับเรื่องแล้วกำลังดำเนินการ / ดำเนินการเสร็จแล้ว แล้วพิมพ์รายละเอียดในแบบฟอร์มออนไลน์ โดยจะมี รายละเอียดดังนี้1. พิมพ์รายละเอียดวิธีการแก้ไข

- 2. กำหนดผู้ดำเนินการ (พิมพ์ชื่อ)<mark> เป็นชื่อพนักงานที่มีอยู่ระบบ</mark>
- 3. เอกสารแนบกรณีที่ดำเนินการเสร็จแล้ว (ถ้ามี) ไฟล์ที่สามารถอัพโหลดได้

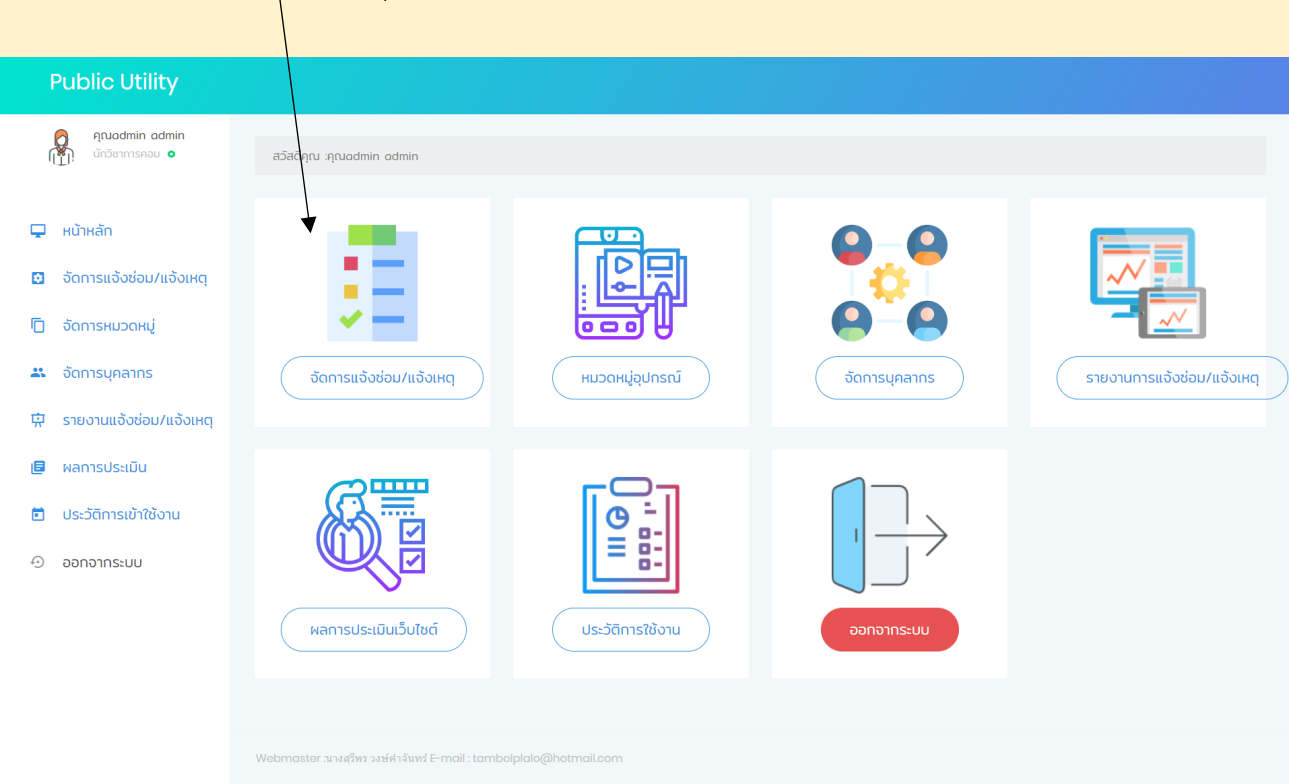

"จัดการแจ้งซ่อม/แจ้งเหตุ"

## หน้าเมนู จัดการจัดการแจ้งซ่อม/แจ้งเหตุ

| Public Utility                                                    |            |                                                         |                                            |                                    |                                          |                                                            |                              |                                 |                     |                 |                  |                         |
|-------------------------------------------------------------------|------------|---------------------------------------------------------|--------------------------------------------|------------------------------------|------------------------------------------|------------------------------------------------------------|------------------------------|---------------------------------|---------------------|-----------------|------------------|-------------------------|
| Anadmin odmin<br>Grifermskou o                                    | จัดการ     | เรื่องแจ้งช่อม/แจ้งเ                                    | на                                         |                                    |                                          |                                                            |                              |                                 |                     |                 |                  |                         |
| 🖵 หน้าหลัก                                                        | uano       | 🗸 เร็คคอร์ด ต่อหน้า                                     |                                            |                                    |                                          |                                                            |                              |                                 |                     |                 | ค้นเ             | กรายชื่อ:               |
| 🖸 อัตการแอ้อช่อม/แอ้อเหตุ                                         | # .        | ijuši .                                                 | รับที่แล่ง                                 | านวองญ์ที่น่อม                     | ชื่อเรื่อง                               | สถานที่                                                    | ายเป็นการเร                  | การต่างเริ่มงาร                 | เอกสารแนนจากผู้แจ้ง | ຜູ້ຮັບຕິດປລນ    | รายกเเอียด       | ແຮ່ວເຫລືອນເຊີໃນທີ່ອານອນ |
| <ul> <li>อัดการหมวดหนู่</li> <li>ฉัดการบุคลากร</li> </ul>         | 1          | ຄຸເມຣູຊີທະ ວວນທີ່ກໍ່ວັນກຣ໌<br>ໂຄຣທີ່ເຄົ້າ : ເຮອຣາ745845 | วันที่ 18 เดือน 86 พ.ศ. 2563 เวลา 11:39:48 | dun                                | กอสอบเรื่อง                              | nasou                                                      | จึนที่อาเมริกที่สังทักมีนการ | 🛆 msdhillums                    |                     | ศุณ กอสอบ กอสอบ | 🔮 ออกราชงาน 🧔 สม | 🥏 ส่งข้อความห่าน Line   |
| <ul> <li>รายงานแจ้งช่อม/แจ้งเหตุ</li> <li>ผลการประเมิน</li> </ul> | 2          | ຄຸດມູຮຽນຮ ວວນີ້ກຳວັນກຣ໌<br>ໂຄຣທີ່ເຫັ : ຄຣຍຣາ/45845      | วันที่ 18 เดือน 86 พ.ศ. 2563 เวลา 11:38:46 | dun                                | กละอนเรื่อง                              | nosousuu                                                   | องามาเสริมปอง                | <ul> <li>msdutums</li> </ul>    | subris -            | ซึ่งไม่ระบุ     | 🔮 ออกราชงาน 🍓 ลม | 🥥 ล่อข้อกวามก่น Line    |
| <ul> <li>ประวัติการเข้าใช้งาน</li> <li>ออกจากระบบ</li> </ul>      | 3          | ຄຸດເຫຍັງແລ ວັດບໍ່ຄຳວັນກຣ໌<br>ທີ່ເຮດີສິກ : ເຫຍາຈາ/43645  | วันที่ 18 เดือน 88 พ.ศ. 2563 เวลา 11:28:34 | nuu                                | ถนมสูกรังข่ารุด                          | ถนมดูกรังใกล้ที่บวารับคอนกรัต หมู่ที่ 14 ป่านใบปรุดบ       | อังในใดชิมที่อง              | ● msdu0ums                      | Badirit             | e*otuis:ų       | 👰 ออกราชงาน 🍓 อม | 🥏 ສ່ວນັ້ວຄວາມເກັບ Line  |
|                                                                   | 4          | คณสรีพร วงให้ท่วงมาร์<br>โทรศักด : อธรรา43545           | วันที่ 10 เดือน 80 พ.ศ. 2563 เวลา 118886   | ถนมชำรุด                           | ถนมสุทรังข่ารุก                          | ถนมของ ข้างวาริยคอนกรัด ข้านใบบรุดม หมู่ที่ 14             | อังในใส่ชิ้นเชื่อง           | <ul> <li>msตำเนินการ</li> </ul> |                     | ซังtม่ระบุ      | 🔮 ออกราชงาน 🍓 อน | 🧿 ລ່ວນັດກວາມທ່ານ Line   |
|                                                                   | 5          | อุณธุ์อุที่ว่า ใจย่งในกรี<br>ให้อยังที่ : อธรรสราชอธ    | วันที่ 88 เดือน 85 พ.ศ. 2563 เวลา 14/87/28 | Iwhosns                            | ไฟฟ้านธีการสำรุก                         | หป่า รพ.สต.ปลาใหล ตรงข้ามข้านเลยที่ 248 นายชาคม โสรชามาตย์ | สำเน็นการเสริจแล้ง           | <ul> <li>msduðums</li> </ul>    | bairtí              | กุณ กอสอบ กอสอบ | 🔮 ออกราชงาน 🍓 สม | 🧿 ສ່ວນັອກວານທ່ານ Line   |
|                                                                   | ٥          | ອຸດແລ້ງຕູ້າ ວ່າຕ່ຳ<br>ທີ່ເຮັດໂທກ : ດອທວກ43845           | วันที่ 08 เดือน 00 พ.ศ. 2563 เวลา 11:27:08 | ໄຟໂກບ້                             | 2667                                     | dhaunio                                                    | ชื่อชื่อเหล็กกำลังสำเสียงการ | <ul> <li>msdatlums</li> </ul>   | અર્થતા              | ศุณ กดสอบ กดสอบ | 🔮 ออกรายงาม 🍓 สม | 🧿 ລ່ວນັອກວານທ່ານ Line   |
|                                                                   | 7          | คุณศึกธิพงษ์ วงษ์กำจันกร้<br>ที่ธริสก์ : 11111111       | วันที่ 66 เดือน 66 พ.ศ. 2563 เวลา 20/86/47 | ระบบทระจายข่าวใร้สายทางใกลอัตโนปติ | ระบบการอายบ่าวใช้สายกางใกลยักไม้ดีบ่ารุด | บ้านต่อทำใหชื่                                             | สังในให้สินที่อง             | msdatums                        | swift               | ซังใน่ระบุ      | 🔮 ออกรายงาม 🍓 ลม | 🧿 ລ່ວນ້ອກວານກ່ານ Line   |
|                                                                   | 8          | ອຸດນອຣີທະ ວັດທີ່ກຳວັນກຣ໌<br>ທີ່ເຮດີສິກ : ຫຍາຍ5743845    | วันที่ 66 เดือน 66 พ.ศ. 2563 เวลา 1035/28  | Hoodh                              | พ้องน้ำสาธารณะเสีย                       | ป่าแปลาใหล่ไอบ                                             | สำเนินการเสริจะสำ            | <ul> <li>msduttums</li> </ul>   | <b>swiri</b>        | ศุณ กดสอบ กดสอบ | 🔮 ออกราชงาน 🍓 อน | 🥥 ລ່ວນັ້ວຄວາມທ່ານ Line  |
|                                                                   | ٥          | อณกฎสอบ กอสอบ<br>ปีชิริศิก : 111111111                  | วันที่ 00 เดือน 00 พ.ศ. 2503 เวลา 11:01:52 | DUU                                | משענים                                   | ป่านรั้ว ต่ามสมหาใหล                                       | สำเน็นการเสริจแล้ง           | <ul> <li>msdhuums</li> </ul>    | search              | กุณ กอสอบ กอสอบ | 🔮 ออกราชงาน 🍓 อม | 🧿 ລ່ວນັອກວານກ່ານ Line   |
|                                                                   | 10         | คณสรีษร วงษีทำวันกรั<br>โทรศัสด์ : อธรรร43545           | วันที่ 85 เดือน 85 พ.ศ. 2563 เวลา 89/97/87 | ไฟฟ้าบริการ                        | namou                                    | મ્હૂર્ગ 4                                                  | สำเน็นการแสรงแล้ว            | 👄 msåv0ums                      | sadrit              | ητι admin admin | 🔮 ออกราชงาน 🍓 อน | 🧿 ສ່ວນັດກວາມກ່ານ Line   |
|                                                                   | ແສດວ 1 ຄົວ | 10 ของ 10 เร็คคอร์ด                                     |                                            |                                    |                                          |                                                            |                              |                                 |                     |                 |                  | ก่อนหน้า 1 ตัวสืบไ      |

Webmaster anagles saidsland E-mail : tambalplalogithotmail.c

### 1. กดปุ่ม "การดำเนินการ" เพื่อเข้าไปจัดการข้อมูล

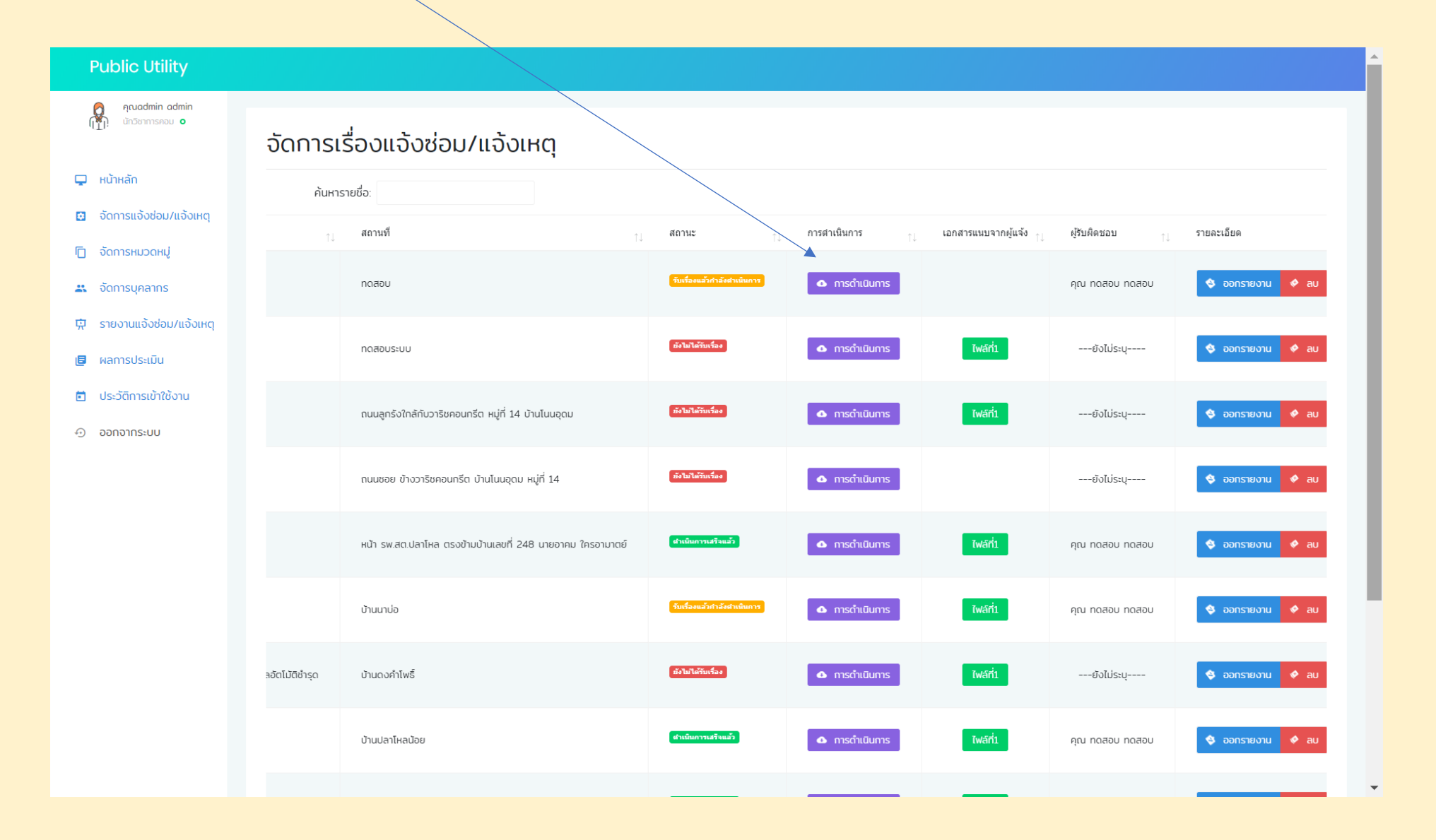

- 2. เลือกสถานะการรับเรื่อง มี 3 สถานะ ยังไม่ได้รับเรื่อง / รับเรื่องแล้วกำลังดำเนินการ / ดำเนินการเสร็จแล้ว
- 3. พิมพ์รายละเอียดวิธีการแก้ไข
- 4. กำหนดผู้ดำเนินการ (พิมพ์ชื่อ) <mark>เป็นชื่อพนักงานที่มีอยู่ระบบ</mark>
- 5. เอกสารแนบกรณีที่ดำเนินการเสร็จแล้ว (ถ้ามี) ไฟล์ที่สามารถอัพโหลดได้ docx,doc,zip,pdf,jpg,png,rar
- 6. กดปุ่ม บันทึก

| <ul> <li>คุณอสาทา อสาทา</li> <li>ประการคอบ อ</li> <li>หน้าหลัก</li> <li>จัดการแจ้วช่อม/แจ้อเหตุ</li> <li>จัดการหมวดหนู่</li> <li>จัดการบุลสากร</li> <li>จัดการบุลสากร</li> <li>รายงามแจ้งช่อม/แจ้อเหตุ</li> <li>หลารประเมิน</li> <li>ประวัติการเข้าใช้งาน</li> <li>ออกจากระบบ</li> </ul> | <ul> <li>อัดการเรื่องแอ้งช่</li> <li>๔๐๐๓ล์บ</li> <li>เอลระเบียงวิธีการแก้ไข</li> <li>เอกสารแบบผู้ร้องทุกย์</li> <li>กำหนดผู้ดำเนินการ (พิมพ์ชื่อ)</li> <li>เอกสารแบบหรูได้งานินการ (พิมพ์ชื่อ)</li> <li>เอกสารแบบหรูได้กำนินการเสร็จแล้<br/>ไฟล์ที่สามารถฟิฟเพลเดี doc.doc.zp.pd/popen</li> <li>เอกสารแบบกรณ์ที่ดำเนินการเสร็จแล้<br/>ไฟล์ที่สามารถฟิฟเพลเดี doc.doc.zp.pd/popen</li> <li>เอกสารแบบกรณ์ที่ดำเนินการเสร็จแล้<br/>ไฟล์ที่สามารถฟิฟเพลเดี doc.doc.zp.pd/popen</li> <li>เอกสารแบบกรณ์ที่ดำเนินการเสร็จแล้</li> </ul> | ່ວ່ວມ/ແວ້ວເหຕຸ<br>ອຸກຣັວນຳຣຸດ<br>ຣົມຮ່ວນເຂດກຳຄົວດຳເນັບກາs<br>ອົມໄດ້ຮູ້ມີຮ່ວນ<br>ອົມໄດ້ຮູ້ມີເດັ່ນ<br>ດຳເບັບກາຣເສຣິນແລ້ວ<br>ດຳເບັບກາຣເສຣິນແລ້ວ<br>                                                                                                    |
|----------------------------------------------------------------------------------------------------|----------------------------------------------------------------------------------------------------|----------------------------------------------------------------------------------------------------|
|                                                                                                    | ไฟล์ที่สามารถอัฟใหลดได้ docx,doc,zip.pdf.jpg.pn<br>4. เอกสารแบบกรณีที่ดำเนินการเสร็จแล้<br>ไฟล์ที่สามารถอัฟใหลดได้ docx,doc,zip.pdf.jpg.pn                                                                                                    | າວ.or<br>ຄັ້ວ (ດ້ານີ) Choose file Browse                                                                                                    |
| Public Utility                                                                                                    |                                                                                                    |                                                                                                    |
| 🚢 จัดการบุคลากร                                                                                                    | สถานะ                                                                                                    | ดาเมนการเสรอแลว                                                                                                    |
| 中 รายงานแจ้งช่อม/แจ้งเหตุ                                                                                                    | รายละเอียดวิธีการแก้ไข                                                                                                    | รับเรื่องกำลังแล้ว                                                                                                    |
| 🖪 ผลการประเมิน                                                                                                    |                                                                                                    |                                                                                                    |
|                                                                                                    |                                                                                                    |                                                                                                    |
| 🗐 ประวัติการเข้าใช้งาน                                                                                                    |                                                                                                    |                                                                                                    |
| <ul> <li>ประวัติการเข้าใช้งาน</li> <li>ออกจากระบบ</li> </ul>                                                                                                    | เอกสารแบบผู้ร้องทุกข์                                                                                                    | เพสา่มไม่มีเอกสาร2ไม่มีเอกสาร3ไม่มีเอกสาร4                                                                                                    |
| <ul> <li>ประวัติการเข้าใช้งาน</li> <li>ออกจากระบบ</li> </ul>                                                                                                    | เอกสารแบบผู้ร้องทุกข์<br>กำหนดผู้ดำเนินการ (พิมพ์ชื่อ)                                                                                                    | เพสท์ไม่มีเอกสาร2ไม่มีเอกสาร3ไม่มีเอกสาร4<br>00007 ทดสอน                                                                                                    |
| <ul> <li>ประวัติการเข้าใช้งาน</li> <li>ออกจากระบบ</li> </ul>                                                                                                    | เอกสารแบบผู้ร้องทุกข์<br>กำหนดผู้ดำเนินการ (พิมพ์ชื่อ)                                                                                                    | <del>เฟสน์ม</del> ไปมีเอกสาร2ไปมีเอกสาร3ไปมีเอกสาร4<br>00007 ทดสอน                                                                                                    |
| <ul> <li>ประวัติการเข้าใช้งาน</li> <li>ออกจากระบบ</li> </ul>                                                                                                    | เอกสารแบบผู้ร้องทุกข์<br>กำหนดผู้ดำเนินการ (พิมพ์ชื่อ)<br>                                                                                                    | เพสท์        ไม่มีเอกสาร2           00007 ทดสอม ทดสอม           ร็จแล้ว (ก้ามี)         Choose file           Browse                                                                                                    |
| <ul> <li>ประวัติการเข้าใช้งาน</li> <li>ออกจากระบบ</li> </ul>                                                                                                    | เอกสารแบบผู้ร้องทุกข์<br>กำหนดผู้ดำเนินการ (พิมพ์ชื่อ)<br>1. เอกสารแนบกรณีที่ดำเนินการเสร็<br>ไฟซ์ที่สามารถจัฟเหลดได้ docx.doc.zip.pdfjj<br>2. เอกสารแนบกรณีที่ดำเนินการเสร็                                                                                                    | โฟสท์        ไปบีเอกสาร2ไปบีเอกสาร3           00007 หดสอม หดสอม           ร็จแล้ว (ก้ามี)         Choose file           Browse           ร็จแล้ว (ก้ามี)         Choose file                                                                                                    |
| <ul> <li>ประวัติการเข้าใช้งาน</li> <li>ออกจากระบบ</li> </ul>                                                                                                    | เอกสารแบบผู้ร้องทุกข์<br>ทำหนดผู้ดำเนินการ (พิมพ์ชื่อ)<br>1. เอกสารแนบกรณีที่ดำเนินการเสรี<br>โพซ์ที่สามารถซึฟหลดได้ docx.doc.zip.pdfjj<br>2. เอกสารแนบกรณีที่ดำเนินการเสรี<br>โพษ์ที่สามารถซึฟหลดได้ docx.doc.zip.pdfjj                                                                                                    | เพสท์        ไม่มีเอกสาร2        ไม่มีเอกสาร3        ไม่มีเอกสาร3           00007 ทดสอม ทดสอม                                                                                                    |
| <ul> <li>ประวัติการเข้าใช้งาน</li> <li>ออกจากระบบ</li> </ul>                                                                                                    | เอกสารแบบผู้ร้องทุกข์<br>ทำหนดผู้ดำเนินการ (พิมพีชื่อ)<br>1. เอกสารแบบกรณีที่ดำเนินการเสร็<br>ไฟล์ที่สามารถอิฟไหลดได้ docx,doc,zip.pdf.ji<br>2. เอกสารแนบกรณีที่ดำเนินการเสร็<br>ไฟล์ที่สามารถอิฟไหลดได้ docx,doc,zip.pdf.ji<br>3. เอกสารแนบกรณีที่ดำเนินการเสร็<br>ไฟล์ที่สามารถอิฟไหลดได้ docx,doc,zip.pdf.ji                                                                                                    | โพสท์        ไม่มีเอกสาร2           โปบเอกสาร2        ไม่มีเอกสาร3           00007 หลสอบ หลสอบ                                                                                                    |
| <ul> <li>ประวัติการเข้าใช้งาน</li> <li>ออกจากระบบ</li> </ul>                                                                                                    | เอกสารแบบผู้ร้องทุกข์<br>ทำหนดผู้ดำเนินการ (พิมพ์ชื่อ)<br>1. เอกสารแบบกรณีที่ดำเนินการเสรี<br>โฟซ์กี่สามารถซึฟเหลดได้ docx.doc.zip.pdf.ji<br>2. เอกสารแบบกรณีที่ดำเนินการเสรี<br>โฟซ์กี่สามารถซึฟเหลดได้ docx.doc.zip.pdf.ji<br>3. เอกสารแบบกรณีที่ดำเนินการเสรี<br>โฟซ์กี่สามารถซึฟเหลดได้ docx.doc.zip.pdf.ji                                                                                                    | เพสน์        ไม่มีเอกสาร2        ไม่มีเอกสาร3        ไม่มีเอกสาร3           00007 หคสอม หคสอม         00007 หคสอม หคสอม         5           ร้อแล้ว (ก้ามี)         Choose file         Browse           ร้อแล้ว (ก้ามี)         Choose file         Browse           ร้อแล้ว (ก้ามี)         Choose file         Browse           ร้อแล้ว (ก้ามี)         Choose file         Browse           ร้อแล้ว (ก้ามี)         Choose file         Browse                                                                                                    |
| <ul> <li>ประวัติการเข้าใช้งาม</li> <li>ออกจากระบบ</li> </ul>                                                                                                    | เอกสารแบบผู้ร้องทุกข์<br>ทำหนดผู้ดำเนินการ (พิมพ์ชื่อ)<br>1. เอกสารแนบทรณีที่ดำเนินการเสรี<br>ไฟล์ที่สามารถจังไหลดได้ docx.doc.zip.pdfji<br>2. เอกสารแบบทรณีที่ดำเนินการเสรี<br>ไฟล์ที่สามารถจังไหลดได้ docx.doc.zip.pdfji<br>3. เอกสารแบบทรณีที่ดำเนินการเสรี<br>ไฟล์ที่สามารถจังไหลดได้ docx.doc.zip.pdfji<br>4. เอกสารแบบทรณีที่ดำเนินการเสรี<br>ไฟล์ที่สามารถจังไหลดได้ docx.doc.zip.pdfji                                                                                                    | Image: Image: |

ออกรายงาน รายละเอียดข้อมูลที่ประชาชนได้แจ้งเข้าและทางผู้ดูแลระบบหรือเจ้าหน้าที่ดูรับผิดชอบเข้าไปรายละเอียดใน เมนู "การดำเนินการ"

| Public Utility                                                            |                 |                                                            |                             |                    |                                   |                           |                  |
|---------------------------------------------------------------------------|-----------------|------------------------------------------------------------|-----------------------------|--------------------|-----------------------------------|---------------------------|------------------|
| <ul> <li>คุณadmin admin</li> <li>คุณi admin shau</li> <li>คุณi</li> </ul> | จัดการเร        | รื่องแจ้งซ่อม/แจ้งเหตุ                                     |                             |                    |                                   |                           |                  |
| 🖵 หน้าหลัก                                                                | ค้นหาร          | ายชื่อ:                                                    |                             |                    |                                   |                           |                  |
| <ul> <li>อัดการแอ้งช่อม/แอ้งเหตุ</li> <li>อัดการหมวดหม่</li> </ul>        |                 | สถานที่ ∩ุ่                                                | สถานะ ุ†↓                   | การสำเนินการ       | เอกสารแนบจากผู้แจ้ง <sub>↑↓</sub> | ปรับพัต <del>นอ</del> บ 1 | รายละเอียด       |
| 😩 จัดการบุคลากร                                                           |                 | กดสอบ                                                      | รับเรื่องแล้วกำลังสำเห็นการ | 🔹 การดำเนินการ     |                                   | คุณ ทดสอบ ทดสอบ           | 💠 ออกรายงาน 🔶 ล  |
| 🛱 รายงานแจ้งช่อม/แจ้งเหตุ<br>🖪 ผลการประเมิน                               |                 | กดสอบระบบ                                                  | ยังไม่ได้รับเรื่อง          | • การดำเนินการ     | ไฟลีที่1                          | ยังไม่ระบุ                | 🕸 ออกรายงาน 🔗 ล  |
| <ul> <li>ประวัติการเข้าใช้งาน</li> <li>ออกจากระบบ</li> </ul>              |                 | ถมนลูกรังใกล้กับวารัชคอนกรีต หมู่ที่ 14 บ้านโนนอุดม        | ข้งในได้รับเรื่อง           | \land การดำเนินการ | ไพล์ที่1                          | ยังไม่ระบุ                | 🕸 ออกรายงาน 🗳 ล  |
|                                                                           |                 | ถนนชอย ข้างวารีชคอนกรีด บ้านโมนอุดม หมู่ที่ 14             | ยังไม่ได้รับเรื่อง          | 🗅 การดำเนินการ     |                                   | ยังไม่ระบุ                | 😫 ออกรายงาน 🔌 ล  |
|                                                                           |                 | หน้า รพ.สต.ปลาโหล ตรงข้ามบ้านเลขที่ 248 นายอาคม ใครอามาตย์ | สำเนินการเสร็จแล้ว          | 🛆 การดำเนินการ     | ไพลีที่1                          | คุณ ทดสอบ ทดสอบ           | 😫 ออกรายงาน 🔌 ล  |
|                                                                           |                 | บ้านนาปอ                                                   | รับเรื่องแล้วกำลังสำเน็นการ | 🛆 การดำเนินการ     | ไพลีที่1                          | คุณ ทดสอบ ทดสอบ           | 🕸 ออกรายงาน 🔶 ลเ |
|                                                                           | ລວັຕໂມ້ຕີຢ່ຳຣຸດ | บ้านดองทำโพซึ                                              | อังไม่ได้รับเรื่อง          | 🛆 การดำเนินการ     | ไพลีที่1                          | ยังไม่ระบุ                | 😫 ออกรายงาน 🔌 ลเ |
|                                                                           |                 | บ้านปลาโหลน้อย                                             | สำเนินการเสร็จแล้ว          | 🔺 การดำเนินการ     | ไพล์ที่1                          | คุณ ทดสอบ ทดสอบ           | 🕸 ออกรายงาน 🗳 ลเ |
|                                                                           |                 |                                                            |                             |                    |                                   |                           |                  |

|                                               | รายละเอียดการแจ้งซ่อม/แจ้งเหตุ                       |
|-----------------------------------------------|------------------------------------------------------|
| ข้อมูลการส่วนตัวผู้แจ้งซ่อม/แจ้งเหตุ          |                                                      |
| หมายเลขบัตรประชาชนผู้แจ้งช่อม/แจ้งเหตุ:       | 3470600352154                                        |
| ชื่อ-สกุลผู้แจ้ง :                            | นางสุรีพร วงษ์คำจันทร์                               |
| หมายเลขโทรศัพท์ ที่สามารดติดต่อได้:           | 0895743845                                           |
| E-Mail :                                      | "nong_b86@hotmail.com                                |
| ข้อมูลการแจ้งซ่อม/แจ้งเหตุ                    |                                                      |
| วันที่แจ้งช่อม/แจ้งเหตุ:                      | วันที่ 16 เดือน 06 พ.ศ. 2563 เวลา 11:26:34           |
| ເຮື່ວນ:                                       | กมมลูกรังชำรุด                                       |
| รายละเอียดการแจ้งช่อม/แจ้งเหตุ :              | ถนมลูกรังชำรุด อยากให้เทศบาลขยายถนนเปลี่ยนถนนคอนกรีต |
| สถานที่แจ้งช่อม/แจ้งเหตุ :                    | ถนมลูกรังใกล้กับวาริชคอนทรีต หมู่ที่ 14 บ้านโนมอุดม  |
| ไฟล์เอกสารจากผู้แจ้ง :                        | twarft                                               |
| สถานนะ :                                      | รับเรื่องแล้วทำลังดำเนินการ                          |
| รายละเอียดวิธีการแก้ไข:                       | รับเรื่องแล้วทำลังต่ำเนินการ                         |
| เอกสารแนบในทรณีด้ำเนินการเสร็จ :              |                                                      |
| ลงชื่อ<br>(นางสุรีพร วงษ์ทำจันทร์)<br>ผู้แจ้ง | ลงชื่อ                                               |

## ส่งข้อมูลความผ่านไลน์ อีกครั้งในการแจ้งผู้ดำเนินการ

| 💿 เทศบาลตำบลปลาโหล    PLALO                   | OF S 🗙 📀 ระบบแจ้งซ่อมสื่     | งสาธารณูปโภ <b>คหละ</b> แจ้งก 🗙 | 🕄 ระบบแจ้งซ่อมสิ่งสาธา | รณูปโภคและแจ้งก 🗙   | +                       |                    | - 1                                 | ) ×        |
|-----------------------------------------------|------------------------------|---------------------------------|------------------------|---------------------|-------------------------|--------------------|-------------------------------------|------------|
| $\leftrightarrow$ $\rightarrow$ C (i) Not sec | ure   plalo.go.th/utility/in | dex.php?page=manag              | e_complain             |                     |                         |                    | 🔄 Q 🕁                               | <b>(</b> ) |
| Public Utility                                |                              |                                 |                        |                     |                         |                    |                                     |            |
| ອຸດບodmin odmin<br>ເຖິງ: ບັກວິຈາກາຣກອບ ອ      | จัดการเรื่องแจ้ง             | วซ่อม/แจ้งเหตุ                  |                        |                     |                         |                    |                                     | ٦          |
| 🖵 หน้าหลัก                                    |                              |                                 |                        |                     |                         |                    |                                     | - 1        |
| 🖸 จัดการแจ้งซ่อม/แจ้งเหตุ                     |                              | สถานะ                           | การตำเนินการ           | เอกสารแนบจากผู้แจ้ง | ผู้รับผิดชอบ            | รายละเอียด         | หจ้อเคือนผู้รับผิดขอบ               |            |
| 📋 จัดการหมวดหมู่                              |                              |                                 | 1+                     | - 11                | - 1+                    |                    |                                     |            |
| 😃 จัดการบุคลากร                               |                              | รับเรื่องแล้วก่าลังสำเนินการ    | 💩 การดำเนินการ         |                     | คุณ ทดสอบ ทดสอบ         | 🛿 ออกรายงาน 🧯 สบ   | 🮯 ส่งข้อความผ่าน Line               |            |
| 🛱 รายงานแจ้งช่อม/แจ้งเหตุ                     |                              | มังไม่ได้รับเรื่อง              | 🗛 การดำเมินการ         | ไฟล์ที่1            | Folicis:u               | 🛛 ວວກຣາຍນາມ 🔋 ອມ   | 😡 ส่งข้อความผ่าน Line               |            |
| 🖪 ผลการประเมิน                                |                              |                                 |                        |                     | o o los de              |                    |                                     |            |
| 🖻 ประวัติการเข้าใช้งาน                        | 1ี่ 14 บ้านโนนอุดม           | วับเรื่องแล้วกำลังสำเนินการ     | 🔹 การดำเนินการ         | ไพล์ที่1            | คุณ สุรีพร วงษ์คำจันทร์ | 🔯 ออกรายงาน 🗟 ลม   | 🥶 ส่งข้อความผ่าน Line               |            |
| ⊕ ออกจากระบบ                                  |                              |                                 |                        |                     |                         |                    |                                     |            |
|                                               | Jอุดม Hมู่ที่ 14             | ทั้งไม่ได้รับเรื่อง             | 🛆 การดำเนินการ         |                     | ยังไม่ระบุ              | 🛿 ออกรายงาน 🕫 ลบ   | 🤿 ส่งข้อความผ่าน Line               |            |
|                                               | บที่ 248 นายอาคม ใครอามาตย์  | สำหนินการเสรีงหลัง              | การดำเนินการ           | ไฟล์ที่1            | คุณ กดสอบ กดสอบ         | 🛿 ออกรายงาน 🏾 6 ลบ | 🮯 ส่งข้อความผ่าน Line               |            |
|                                               |                              | รับเรื่องแล้วสำอังสำเห็นการ     | การดำเนินการ           | ไฟล์ที่1            | คุณ กดสอบ กดสอบ         | 🛛 ออกรายงาน 🏾 🔋 ลบ | 🧼 ส่งข้อความผ่าน Line               |            |
|                                               |                              | มังไม่ได้รับเรื่อง              | 🛆 การดำเนินการ         | ไฟล์ที่1            | ยังไม่ระบุ              | 🕫 ออกรายงาน 🔋 ลบ   | 阙 ส่งข้อความผ่าน Line               | Ŧ          |
| Type here to se                               | earch                        | ti 💽                            | 📒 🖻 ፍ                  | ) 👗 📀 🝯             | 🧧 🏉 💷                   | 100% V ^           | ○ ● 「     ○ ◆ ENG 17:03     16/6/25 | 53 🐻       |

| 💿 เทศบาลตำบลปลาโหล    PL                  | ALO OF S 🗙 🐣 ระบบแจ้งซ่อมสิ่งสาธา    | รณูปโภคและแจ้งก 🗙 | 🕙 ระบบแจ้งซ่อ    | บมสิ่งสาธารณูปโภคเ  | ແລະແຈ້ຈາ 🗙 | +               |            |             |             |                                                                                                    |          | -     | ٥              | ×   |
|-------------------------------------------|--------------------------------------|-------------------|------------------|---------------------|------------|-----------------|------------|-------------|-------------|----------------------------------------------------------------------------------------------------|----------|-------|----------------|-----|
| $\leftrightarrow$ $\rightarrow$ C (i) Not | secure   plalo.go.th/utility/index.p | ohp?page=line&te  | extLine=คุณสุรีเ | พร%20วงษ์คำจัน      | เทร%20ได้แ | เจ้งซ่อม/แจ้งเห | ตุ%20ถนน%2 | 0ปัญหาที่พบ | คือ%20ถนนลุ | กรังชำรุด%20ส                                                                                                    | อยาก     | Q     | *              | ) : |
| Public Utility                            |                                      |                   |                  |                     |            |                 |            |             |             |                                                                                                    |          |       |                |     |
| ອຸດບadmin admin<br>ເມັງ: ບັກວິຍາກາຣຄວນ ໑  | {"status":200,"message":"ok"}        |                   |                  |                     | ส่งข้อคว   | งามสำเร็จ       |            |             |             |                                                                                                    |          |       |                |     |
| 🖵 หน้าหลัก                                |                                      |                   |                  |                     |            |                 |            |             |             |                                                                                                    |          |       |                |     |
| 🖸 จัดการแจ้งช่อม/แจ้งเหตุ                 |                                      |                   |                  |                     |            |                 |            |             |             |                                                                                                    |          |       |                |     |
| 📋 จัดการหมวดหมู่                          |                                      |                   |                  |                     |            |                 |            |             |             |                                                                                                    |          |       |                |     |
| 🚢 จัดการบุคลากร                           |                                      |                   |                  |                     |            |                 |            |             |             |                                                                                                    |          |       |                |     |
| 中 รายงานแจ้งช่อม/แจ้งเหตุ                 |                                      |                   |                  |                     |            |                 |            |             |             |                                                                                                    |          |       |                |     |
| 🗐 ผลการประเมิน                            |                                      |                   |                  |                     |            |                 |            |             |             |                                                                                                    |          |       |                |     |
| 🖻 ประวัติการเข้าใช้งาน                    |                                      |                   |                  |                     |            |                 |            |             |             |                                                                                                    |          |       |                |     |
| ออกจากระบบ                                |                                      |                   |                  |                     |            |                 |            |             |             |                                                                                                    |          |       |                |     |
|                                           |                                      |                   |                  |                     |            |                 |            |             |             |                                                                                                    |          |       |                |     |
|                                           |                                      |                   |                  |                     |            |                 |            |             |             |                                                                                                    |          |       |                |     |
|                                           |                                      |                   |                  |                     |            |                 |            |             |             |                                                                                                    |          |       |                |     |
|                                           |                                      |                   |                  |                     |            |                 |            |             |             |                                                                                                    |          |       |                |     |
|                                           |                                      |                   |                  |                     |            |                 |            |             |             |                                                                                                    |          |       |                |     |
|                                           |                                      |                   |                  |                     |            |                 |            |             |             |                                                                                                    |          |       |                |     |
| Type here to                              | o search                             | i C               | <b>i</b>         | <b>S</b> 1 <b>b</b> | 0          | 2               | 6          |             | 00% 🕴 🗸     | <ul> <li>Contraction</li> <li>Contraction</li> <li>Contract</li></ul> | (d)) ENG | G 16/ | 7:04<br>5/2563 | 8   |

### เมนู จัดการหมวดหมู่อุปกรณ์

คุณadmin admin นักวิชาการคอม o สวัสดีคุณ :คุณadmin adr 🖵 หน้าหลัก ▲ JU O D 😆 อัดการแจ้งซ่อม/แจ้งเหตุ ē จัดการหมวดหมู่ รายงานการแจ้งซ่อม/แจ้งเหตุ \*\* จัดการบุคลากร จัดการแจ้งซ่อม/แจ้งเหตุ หมวดหมู่อุปกรณ์ จัดการบุคลากร รายงานแจ้งซ่อม/แจ้งเหตุ 中 ٥ ผลการประเมิน 🛅 ประวัติการเข้าใช้งาน G ออกจากระบบ ~ ผลการประเมินเว็บไซต์ ประวัติการใช้งาน

กดปุ่ม "หมวดหมู่อุปกรณ์" ใช้สำหรับเพิ่ม แก้ไข ลบ หมวดหมู่การแจ้งซ่อม หรือแจ้งเหตุสาธารภัย

1. กดเพิ่มอุปุกรณ์ เพื่อเพิ่มหมวดหมู่ที่ซ่อม หรือแจ้งเหตุสาธารณภัย

| Public Utility                    |                                       |               |                |
|-----------------------------------|---------------------------------------|---------------|----------------|
| คุณadmin admin<br>นักวิชาการคอม • | จัดการหมวดหมู่อุปกรณ์                 |               |                |
| 🖵 หน้าหลัก                        | 🕶 เพิ่มอุปกรณ์                        |               |                |
| 🖸 จัดการแจ้งช่อม/แจ้งเหตุ         | แสดง 10 💙 เร็คคอร์ด ต่อหม้า           | ค้มหารายชื่อ: |                |
| 🗇 จัดการหมวดหมู่                  |                                       |               | ž              |
| 🚢 จัดการบุคลากร                   | # †↓ ยุบกรณ                           | าุ่ พยานะ า↓  | לרמטי לו       |
| 🕀 รายงานแจ้งช่อม/แจ้งเหตุ         | 1 ระบบปะปา                            | ให้งาน        | 🕓 แก้ไข 🕼 ลบ   |
| 🖪 ผลการประเมิน                    |                                       | Tion          |                |
| 🖻 ประวัติการเข้าใช้งาน            | 2 ระบบเพพา                            |               | 💦 ແກ້ໄປ 🔀 ລບ   |
| 🕘 ออกจากระบบ                      | 3 nuu                                 | ไม้งาน        | 🔇 ແກ້ໄປ / 🛛 ລບ |
|                                   | 4 ไฟฟ้าบริการ                         | ไม่งาน        | 🔇 ແກ້ໄປ 🕼 au   |
|                                   | 5 ระบบกระจายข่าวไร้สายทางไกลอัดโนมัติ | (ารังาน)      | 🛂 ແກ້ໄປ 🕼 ລບ   |

- 1.1 พิมพ์ชื่ออุปกรณ์ หรือเหตุสาธารณภัย
- 1.2 เลือกสถานะใช้งานเมื่อต้องการใช้งาน ถ้าไม่ต้องการใช้อุปกรณ์ เลือกสถานะ ไม่ใช้งาน
- 1.3 กดปุ่ม บันทึก เพื่อบันทึก

| Public Utility                          |                                                                   |
|-----------------------------------------|-------------------------------------------------------------------|
| คุณadmin admin<br>(กับ) นักวิชาการคอม • | จัดการหมวดหมู่อุปกรณ์                                             |
| 🖵 หน้าหลัก                              | V V                                                               |
| 🔂 อัดการแจ้งซ่อม/แจ้งเหตุ               | ชื่ออุปกรณ์ อื่นๆ                                                 |
| 🗊 อัดการหมวดหมู่                        | สถานะ 💿 ใช้งาน                                                    |
| 🚢 อัดการบุคลากร                         | 🔵 ไม่ใช้งาน                                                       |
| 🛱 รายงานแจ้งช่อม/แจ้งเหตุ               | 🔹 ŭuńn                                                            |
| 🖪 ผลการประเมิน                          |                                                                   |
| 📋 ประวัติการเข้าใช้งาน                  |                                                                   |
| 🕘 ออกจากระบบ                            |                                                                   |
|                                         |                                                                   |
|                                         |                                                                   |
|                                         |                                                                   |
|                                         | Webmaster มางสุรีทร วงษ์คำลันทร์ E-mail : tambolplalo@hotmail.com |

2. สามารถลบชื่ออุปกรณ์ หรือเหตุสาธารณภัยได้ ที่ปุ่มุ ลบ

| Public Utility                                           |                                                                  |                    |
|----------------------------------------------------------|------------------------------------------------------------------|--------------------|
| 🖵 หน้าหลัก                                               | 🐼 เพิ่มอุปกรณ์                                                   |                    |
| 😫 อัดการแอ้งซ่อม/แอ้งเหตุ                                | แสดง 10 💉 เร็คคอร์ด ต่อหน้า                                      | ค้นหาราชชื่อ:      |
| <ul> <li>อัดการหมวดหมู่</li> <li>ฉัดการบคลากร</li> </ul> | # <sub>†↓</sub> อุปกรณ์                                          | า่ สถานะ า่ จัดการ |
| 中 รายงานแจ้งซ่อม/แจ้งเหตุ                                | 11 วาดภัย                                                        | ໂສ້ຈານ.            |
| 🖪 ผลการประเมิน                                           | 12 ດັ່ນໄນ້ລັນ                                                    | โซ่งาม             |
| <ul> <li>ออกจากระบบ</li> </ul>                           |                                                                  |                    |
|                                                          | 13 อื่นๆ                                                         | ໄກ້ອານ             |
|                                                          | แสดง 11 ถึง 13 ของ 13 เร็คคอร์ด                                  | ท่อนหน้า 1 2 ดัดไ  |
|                                                          |                                                                  |                    |
| plalo.go.th/utility/index.php?page=group#                | Webmaster :มางสุรีพร วงษ์ค่าจันทร์ E-mail : tambolplalo@hotmail. | noc                |

3. สามารถแก้ไข ชื่อหมวดหมู่อุปกรณ์ หรือเหตุสาธารณภัยได้ โดย กดปุ่ม "แก้ไข"

| Public Utility                        |                             |            |                  |
|---------------------------------------|-----------------------------|------------|------------------|
| คุณadmin admin<br>คุญ นักวิชาการคอบ • | จัดการหมวดหมู่อุปกร         | รณ์        |                  |
| 🖵 หน้าหลัก                            | 🔗 เพิ่มอุปกรณ์              |            |                  |
| 🖸 จัดการแจ้งช่อม/แจ้งเหตุ             |                             |            |                  |
| 🗇 อัดการหมวดหมู่                      | แสดง 10 ~ เร็คคอร์ด ต่อหน้า | ค้นหารายเ  | ४ <del>०</del> : |
| 🚢 อัดการบุคลากร                       | # <sub>↑↓</sub> อุปกรณ์     | กับ สถานิม | จัดการ ุ↑↓       |
| 中 รายงานแจ้งช่อม/แจ้งเหตุ             | 1 ระบบปะปา                  | ให้งาน     | 🗳 ແກ້ໄข < ลบ     |
| 🖪 ผลการประเมิน                        |                             | (1)        |                  |
| 🖻 ประวัติการเข้าใช้งาน                | 2 ระบบไฟฟ้า                 | ใช้งาน     | 😂 ແກ້ໄข < ลบ     |
| 🕗 ออกจากระบบ                          | 3 nuu                       | ( ให้งาน   | 📚 ແກ້ໃນ<br>😵 ลบ  |
|                                       | 4 ไฟฟ้าบริการ               | ใช้งาน     | 😂 ແກ້ໄປ 🗳 au     |

- 3.1 พิมพ์ชื่ออุปกรณ์ หรือเหตุสาธารณภัย ที่ต้องการแก้ไข
- 3.2 เลือกสถานะ ใช้งาน
- 3.3 กดปุ่ม บันทึก เพื่อบันทึกข้อมที่แก้ไข

| Public Utility                                             |                                                                    |
|------------------------------------------------------------|--------------------------------------------------------------------|
| คุณadmin admin<br>(กฏิ): นักวิชาการคอม •<br><b>น</b> าหลัก | จัดการหมวดหมู่อุปกรณ์<br>๔ <sub>ข้อนทลับ</sub>                     |
| 😰 อัดการแจ้งช่อม/แจ้งเหตุ                                  | ชื่ออุปกรณ์ ดันไม้ลัม                                              |
| 🔲 จัดการหมวดหมู่                                           | สถานะ 🧿 ใช้งาน                                                     |
| 🚢 จัดการบุคลากร                                            | 💿 ไม่ใช้งาน                                                        |
| 中 รายงานแจ้งซ่อม/แจ้งเหตุ                                  | 🚭 บันกึก                                                           |
| 🖪 ผลการประเมิน                                             |                                                                    |
| 🛅 ประวัติการเข้าใช้งาน                                     |                                                                    |
| 🕘 ออกจากระบบ                                               |                                                                    |
|                                                            |                                                                    |
|                                                            | Webmaster วนางสุรีพร วงษ์ศาจันพร์ E-mail : tambolplalo@hotmail.com |

#### เมนูจัดการบุคลากร

 กดปุ่ม "จัดการบุคลากร" เพื่อเพิ่มสมาชิกและสิทธิในการเข้าจัดการระบบ เป็นเมนูที่ Admin ระบบเป็นคน เข้าไปจัดการเพิ่มบุคลากร กดสถานะ ให้ 3 สถานะ คือ (1) ผู้ดูแลระบบ (2) หัวหน้างาน (3) บุคลากร ทั่วไป

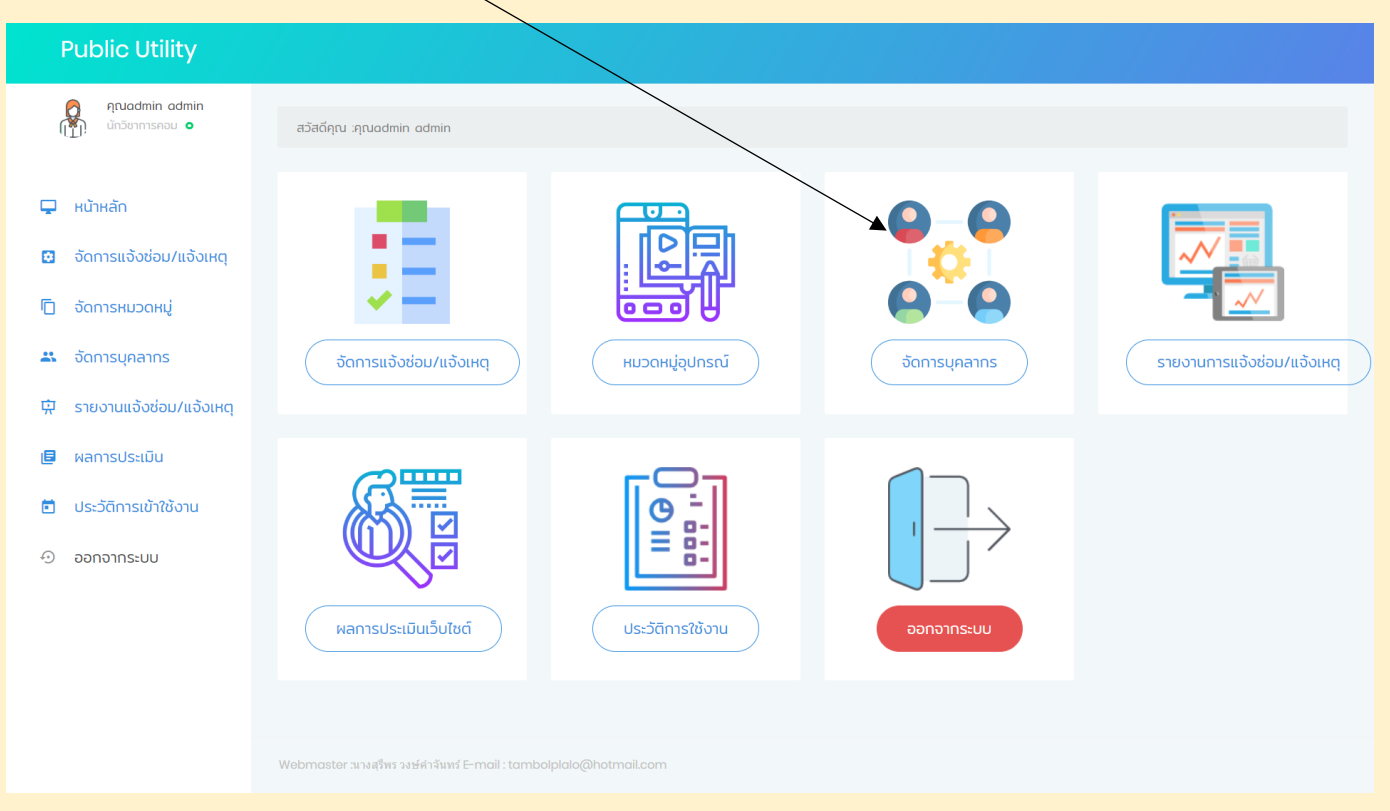

2. กุดปุ่ม เพิ่มบุคลากร

| Public Utility                                                        |                              |                                         |               |
|-----------------------------------------------------------------------|------------------------------|-----------------------------------------|---------------|
| คุณadmin admin<br>(ทั่า) นักวิยาการคอม o                              | จัดการบุคลากร                |                                         |               |
| 🖵 หน้าหลัก                                                            | 🕶 เพิ่มบุคลากร               |                                         |               |
| <ul> <li>อัดการแจ้งช่อม/แอ้งเหตุ</li> <li>โก อัดการหมวดหม่</li> </ul> | แสดง 10 🗡 เร็คคอร์ด ต่อหน้า  | ค้นหารายชื่อ:                           |               |
| 🚓 อัดการบุคลากร                                                       | # <sub>ๅิ↓</sub> ชื่อ - สกุด | ⊺∣ ดำแหน่ง ⊺∣ ดำแหน่ง ⊺↓ ก'             | ารจัดการ ุ∩ุ่ |
| 中 รายงานแจ้งซ่อม/แจ้งเหตุ                                             | 1 คุณadmin admin             | นักวิชาการคอม มีคุณตระบบ                | 😰 ແກ້ໄປ 🏴 ລບ  |
| ผลการประเมิน                                                          | 2 คุณสุรีพร วงษ์ค่าจันทร์    | นักวิชาการคอมพิวเตอร์ <b>มังเก่างาน</b> | 😰 ແກ້ໄປ 📁 ลบ  |
| <ul> <li>ประวตการเขาใชงาน</li> <li>ออกจากระบบ</li> </ul>              | 3 คุณคำเชื่อง ร่มเทษ         | นายกเทศมนตรี นักเก้างาน                 | 😼 ແກ້ໄປ 🏴 ລບ  |
|                                                                       | 4 คุณกาวร อินทรพานิชย์       | รองนายกเทศมนตรี นักหน้างาน              | 😰 ແກ້ໄປ 🏴 ລບ  |
|                                                                       | 5 คุณวิชัย ศรีโคตร           | นายกเทศมนตรี เช้าหน้างาน                | 🕵 ແກ້ໄປ 📁 ລບ  |
|                                                                       | ຽ ຄຸ໙สุรพัฒน์ พุฒธรรม        | ปลัดเทศบาล บัวหน้างาน                   | 😰 ແກ້ໄປ 📁 ລບ  |

- 2.1 ชื่อผู้ใช้ (username) ให้พิมพ์ชื่อเป็น ภาษาอังกฤษ สำหรับเป็น username เข้าระบบ
- 2.2 รหัสผ่าน (password) พิมพ์รหัสผ่าน ตัวเลขหรือตัวอักษรภาษาอังกฤษ เพื่อกำหนดรหัสผ่าน
- 2.3 ชื่อ ให้พิมพ์ชื่อจริงบุคคลที่จะเข้าระบบ เป็นภาษาไทย
- 2.4 นามสกุล ให้พิมพ์นามสกุลจริงบุคคลที่จะเข้าระบบ เป็นภาษาไทย
- 2.5 ตำแหน่ง ให้พิมพ์ตำแหน่งของบุคคลที่จะเข้าระบบ เป็นภาษาไทย
- 2.6 โทรศัทพ์ ให้พิมพ์เบอร์โทรศัพท์
- 2.7 สถานการณ์ใช้งาน มี 3 สถานะ ได้แก่
  - (1) ผู้ดูแลระบบ
  - (2) หัวหน้างาน
  - (3) บุคลากรทั่วไป
  - ได้แก่ให้เลือกหนึ่งสถานะ ในการเข้าระบบ
  - 2.8 กดปุ่มบันทึกข้อมูล

| Public Utility                                |                |                                           |  |
|-----------------------------------------------|----------------|-------------------------------------------|--|
| ຄຸເພadmin admin<br>ເມື່າ:<br>ບໍ່ກວັຍາກາรຄວມ ອ | จัดการบุคล     | ากร                                       |  |
| 🖵 หน้าหลัก                                    | ย้อนกลับ       |                                           |  |
| 🖸 จัดการแจ้งซ่อม/แจ้งเหตุ                     | ชื่อผู้ใช้งาน  | Username                                  |  |
| 🗍 จัดการหมวดหมู่                              | รหัสผ่าน       | Password                                  |  |
| 🚢 จัดการบุคลากร                               | ชื่อ           | - Pa                                      |  |
| 中 รายงานแจ้งซ่อม/แจ้งเหตุ                     | 1121/202       | 200                                       |  |
| 🖪 ผลการประเมิน                                | นามสาทุส       | นามสกุล                                   |  |
| 🛅 ประวัติการเข้าใช้งาน                        | ตำแหน่ง        | ตำแหน่ง                                   |  |
| Ð ออกจากระบบ                                  | โทรศัพท์       | โทรศัพท์                                  |  |
|                                               | สถานะการใช้งาน | ผู้ดูแลระบบ<br>หัวหน้างาน<br>แคลากรตั้วใน |  |
|                                               |                | 🗘 บันทึก                                  |  |

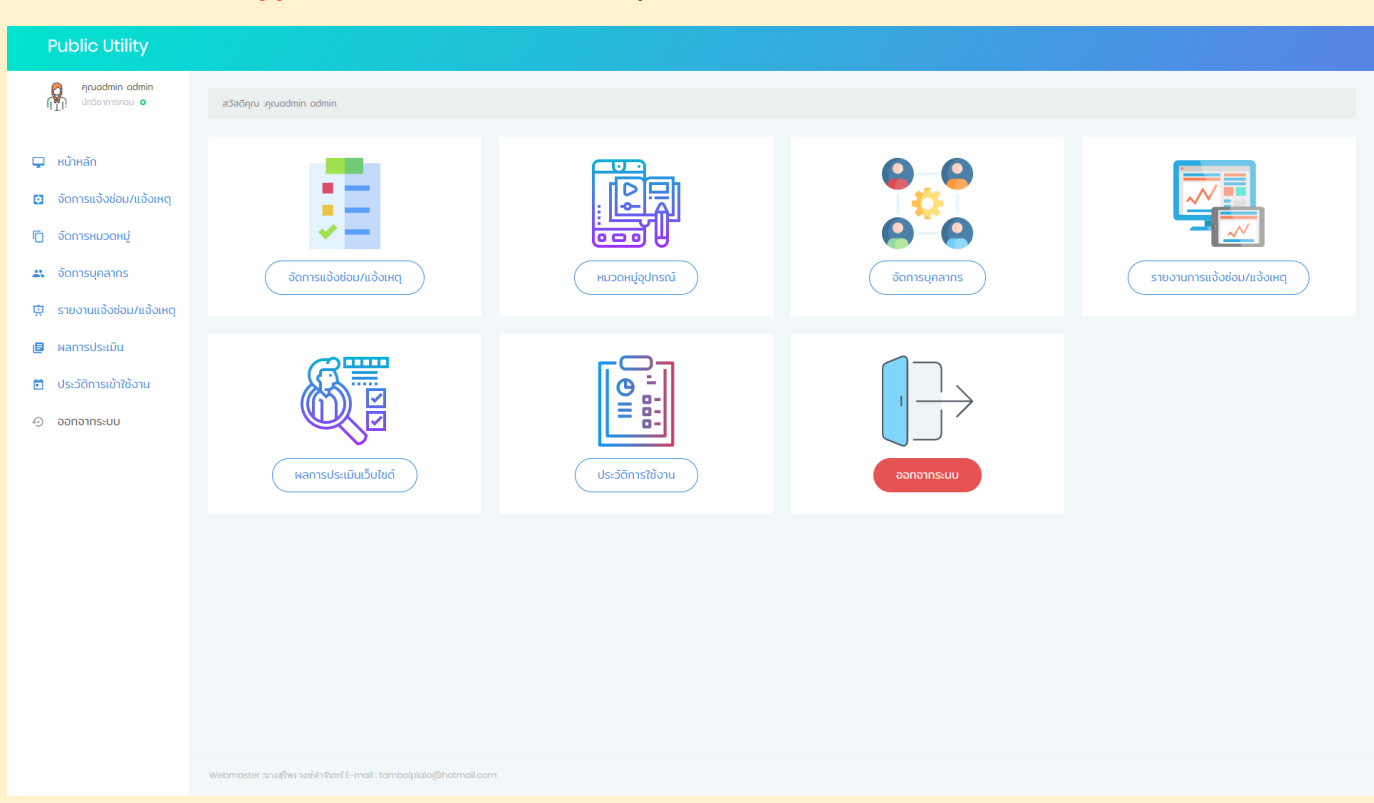

 สถานะ หัวหน้างาน มีสิทธิเปิดใช้ได้เฉพาะ จัดการแจ้งซ่อมแจ้งเหตุ /รายงานการแจ้งซ่อม แจ้งเหตุ / ผล การการประเมินเว็บไซต์ /ประวัติการใช้งาน

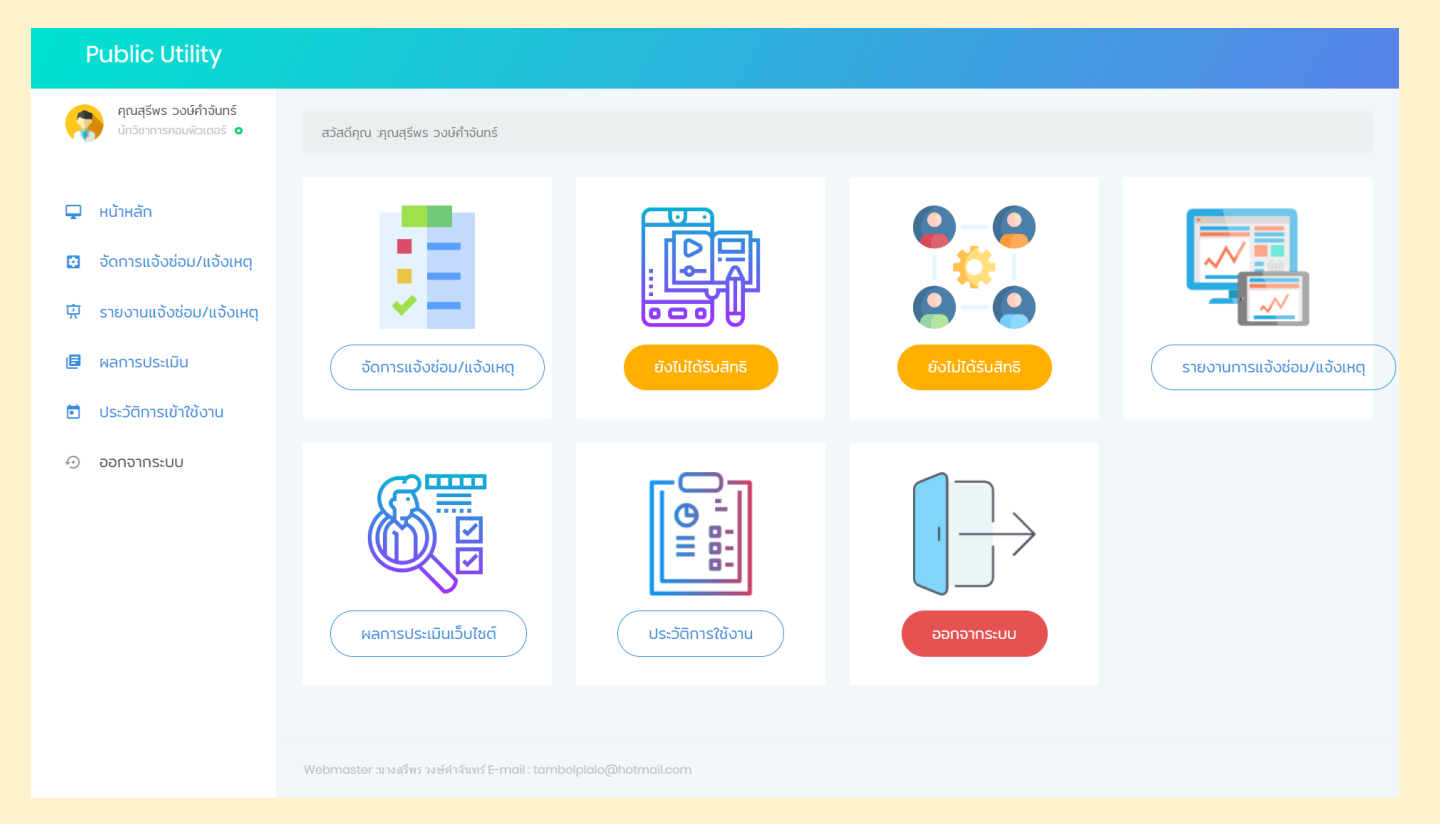

#### สถานะ ผู้ดูแลระบบ มีสิทธิเปิดใช้ได้ทุกเมนู

 สถานะ บุคลากรทั่วไป มีสิทธิเปิดใช้ได้เฉพาะ จัดการแจ้งซ่อมแจ้งเหตุ /รายงานการแจ้งซ่อม แจ้งเหตุ / ผลการการประเมินเว็บไซต์ /ประวัติการใช้งาน

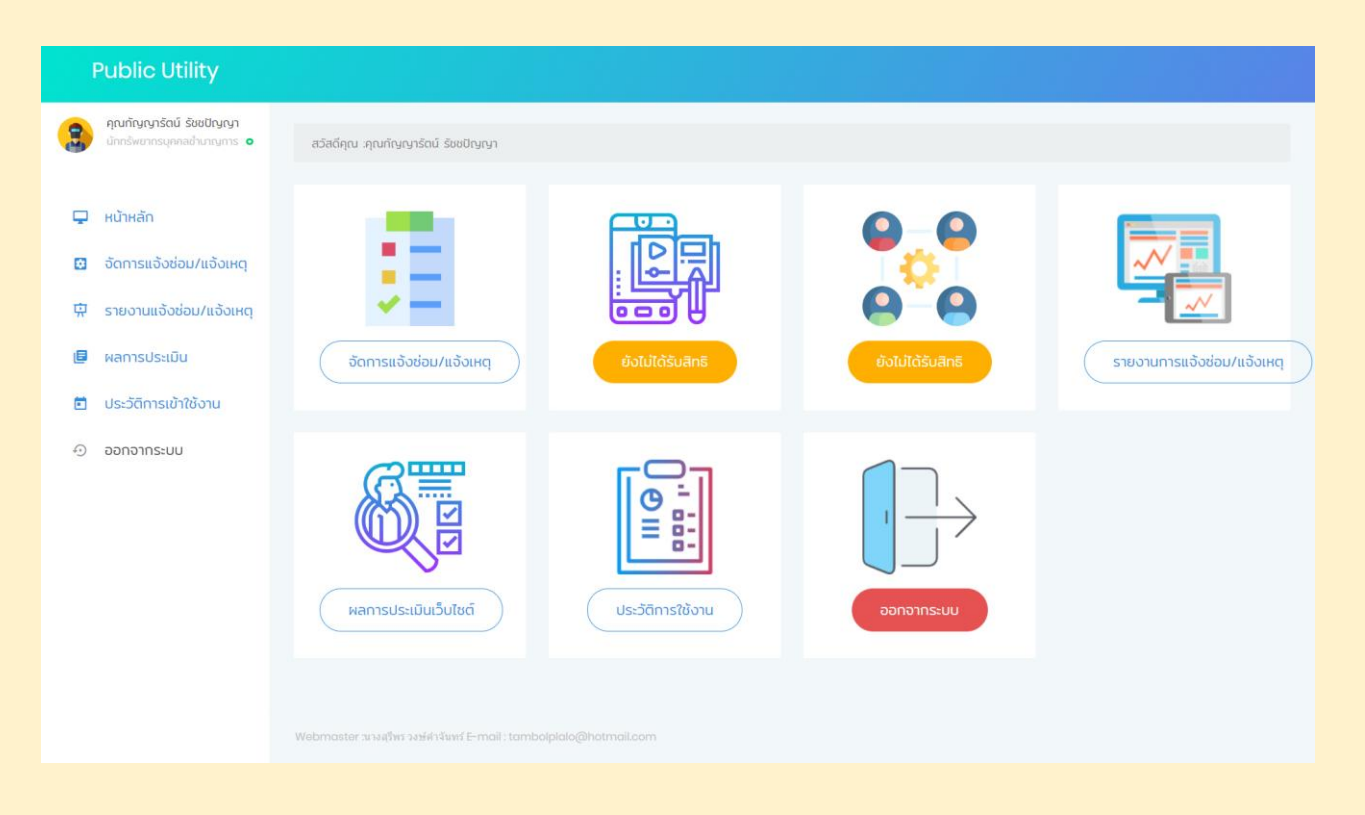

### เมนู รายงานการแจ้งซ่อม/แจ้งเหตุ

เมนู "รายงานการแจ้งซ่อม/แจ้งเหตุ" ใช้สำหรับ ออกรายงานการแจ้งซ่อม/ แจ้งเหตุ

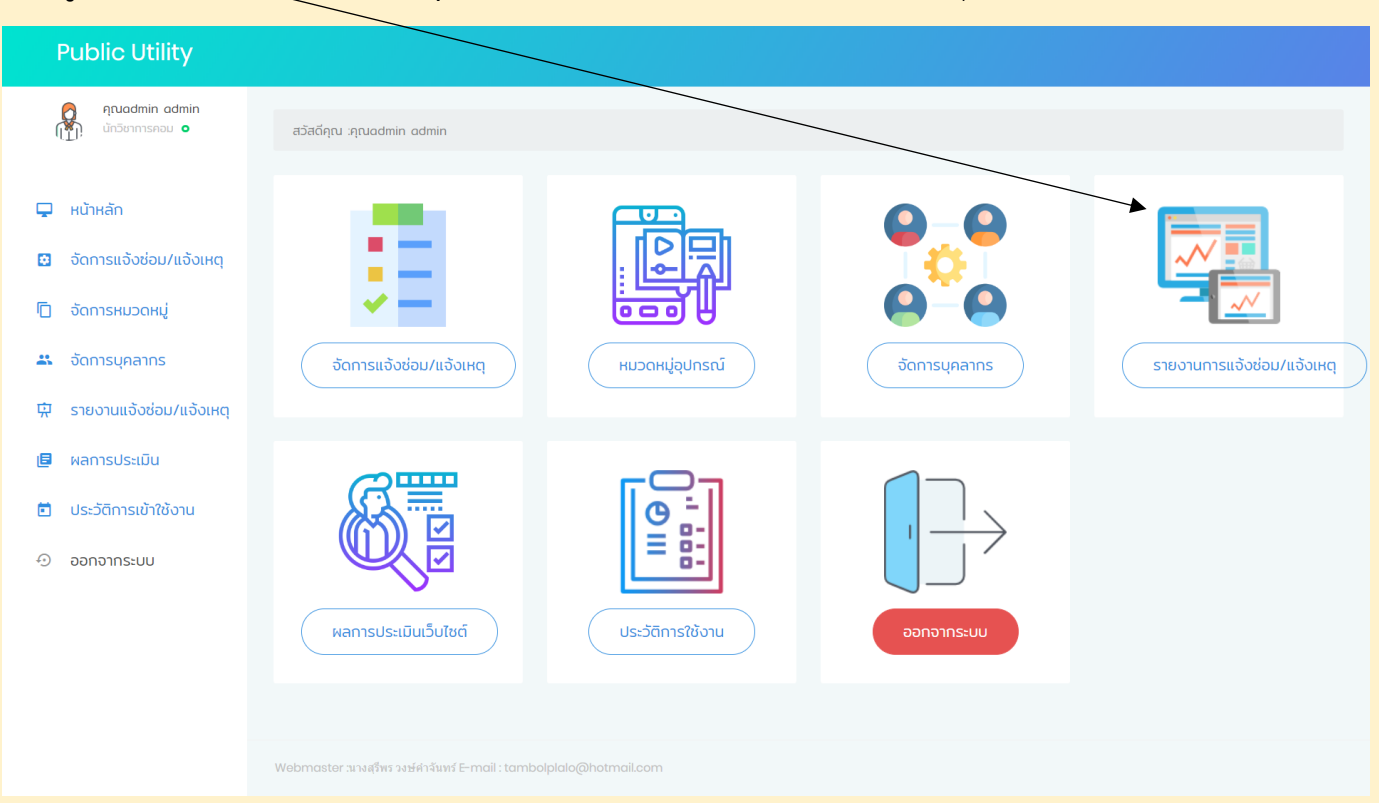

กดปุ่ม ดูข้อมูล เพื่อออกรายงาน

| Public Utility                                                |                    |                                       |                                     |                         |                             |            |
|---------------------------------------------------------------|--------------------|---------------------------------------|-------------------------------------|-------------------------|-----------------------------|------------|
| คุณadmin admin<br>(กฏ): นักวิชาการคอม o                       | รายงาเ             | นการแจ้งซ่อม/                         | แจ้งเหตุ                            |                         |                             |            |
| 🖵 หน้าหลัก                                                    | ยังไม่ได้รับเรื่อง | รับเรื่องแล้วกำลังตำเนินการ           | ารเสร็จแล้ว                         |                         |                             |            |
| 🖸 อัดการแจ้งช่อม/แจ้งเหตุ                                     | แสดง 10            | <ul> <li>เร็คคอร์ด ต่อหน้า</li> </ul> |                                     |                         | ค้นหารายชื่อ:               |            |
| 🗇 จัดการหมวดหมู่                                              | # ↑↓               | ผู้แจ้ง                               | หมวดหมู่ ↑↓                         | ผู้ดำเนินการ ĵ↓         | สถานะ ↑↓                    | ข้อมูล     |
| 🚜 จัดการบุคลากร                                               | 1                  | คุณสุรีพร วงษ์คำจันทร์                |                                     | คุณ ทดสอบ ทดสอบ         | รับเรื่องแล้วกำลังดำเนินการ | 🖹 ດູບ້อมูล |
| 中 รายงานแจ้งช่อม/แจ้งเหตุ                                     | 2                  | คุณสุรีพร วงษ์กำจันทร์                |                                     | ยังไม่ระบุ              | ขังไม่ได้รับเรื่อง          | 🖹 ດູນ້ວມູລ |
| <ul> <li>พลการบระเมน</li> <li>ประวัติการเข้าใช้งาน</li> </ul> | з                  | คุณสุรีพร วงษ์กำจันทร์                | ถนน                                 | คุณ สุรีพร วงษ์กำจันทร์ | รับเรื่องแล้วกำลังตำเนินการ | 🗎 ດູນ້ວມູລ |
| 🕀 ออกจากระบบ                                                  | 4                  | คุณสุรีพร วงษ์กำจันทร์                | ถนนชำรุด                            | ยังไม่ระบุ              | ยังไม่ได้รับเรื่อง          | 🖹 ດູນ້ວມູລ |
|                                                               | 5                  | คุณรุ่งทิวา ไชยอันทร์                 | ไฟฟ้าบริการ                         | คุณ ทดสอบ ทดสอบ         | สำเนินการเสร็จแต้ว          | 🖹 ດູບ້ວມູລ |
|                                                               | 6                  | คุณอ่าดำ อ่าดำ                        | ไฟไหม้                              | คุณ ทดสอบ ทดสอบ         | จับเรื่องแล้วกำลังตำเนินการ | 🔒 ດູບ້ວມູລ |
|                                                               | 7                  | คุณสิทธิพงษ์ วงษ์กำจันทร์             | ระบบกระจายข่าวไร้สายทางไกลอัตโนมัติ | ยังไม่ระบุ              | ยังไม่ได้รับเรื่อง          | 🖹 ດູນ້ວມູລ |
|                                                               | 8                  | คุณสุรีพร วงษ์กำจันทร์                |                                     | คุณ ทดสอบ ทดสอบ         | สำเน็นการเสร็จแล้ว          | 🖹 ດູບ້ວມູລ |
|                                                               | 9                  | คณกดสอบ กดสอบ                         | nuu                                 | คณ กดสอบ กดสอบ          | สำเนินการเสร็จแล้ว          | 🖹 ดข้อมล   |

#### ออกรายงาน

|                                         | รายละเอียดการแจ้งซ่อม/แจ้งเหตุ                       |               |
|-----------------------------------------|------------------------------------------------------|---------------|
| ข้อมูลการส่วนตัวผู้แจ้งซ่อม/แจ้งเหตุ    |                                                      |               |
| หมายเลขบัตรประชาชนผู้แจ้งช่อม/แจ้งเหตุ: | 3470600352154                                        |               |
| ชื่อ-สกุลผู้แจ้ง :                      | นางสุรีพร วงษ์คำอันทร์                               |               |
| หมายเลขโทรศัพท์ ที่สามารดดิดต่อได้:     | 0895743845                                           |               |
| E-Mail :                                | "nong_b86@hotmail.com                                |               |
| ข้อมูลการแจ้งซ่อม/แจ้งเหตุ              |                                                      |               |
| วันที่แจ้งช่อม/แอ้งเหตุ:                | วันที่ 16 เดือน 06 พ.ศ. 2563 เวลา 11:26:34           |               |
| ເຮື່ອง:                                 | ถนนลูกรังชำรุด                                       |               |
| รายละเอียดการแจ้งซ่อม/แจ้งเหตุ :        | ถนนลูกรังชำรุด อยากให้เทศบาลขยายถนนเปลี่ยนถนนคอนกรีต |               |
| สถานที่แจ้งช่อม/แจ้งเหตุ :              | ถนนลูกรังใกล้กับวาริชคอนกรีต หมู่ที่ 14 บ้านโนนอุดม  |               |
| ไฟล์เอกสารจากผู้แจ้ง :                  | ไฟล์ที่1                                             |               |
| สถานนะ :                                | รับเรื่องแล้วทำลังดำเนินการ                          |               |
| รายละเอียดวิธีการแก้ไข:                 | รับเรื่องแล้วทำลังดำเนินการ                          |               |
| เอกสารแบบในกรณีดำเนินการเสร็จ :         |                                                      |               |
| ลงชื่อ                                  |                                                      | ลงชื่อ        |
| (นายสุรพร วยุษศาชนาร)<br>ผู้แจ้ง        |                                                      | ดำแหน่ง       |
|                                         |                                                      | -10-1 KAMITIS |

|                                              | รายละเอียดการแจ้งซ่อม/แจ้งเหตุ                             |
|----------------------------------------------|------------------------------------------------------------|
| ข้อมูลการส่วนตัวผู้แจ้งซ่อม/แจ้งเหตุ         |                                                            |
| หมายเลขบัตรประชาชนผู้แจ้งช่อม/แอ้งเหตุ:      | 5470600004268                                              |
| ชื่อ-สกุลผู้แจ้ง :                           | นางรุ่งทิวา ไชยจันทร์                                      |
| หมายเลขโทรศัพท์ ที่สามารถติดต่อได้:          | 0811832995                                                 |
| E-Mail :                                     | -                                                          |
| ข้อมูลการแจ้งซ่อม/แจ้งเหตุ                   |                                                            |
| วันที่แจ้งช่อม/แจ้งเหตุ:                     | วันที่ 08 เดือน 06 พ.ศ. 2563 เวลา 14:07:20                 |
| เรื่อง:                                      | ไฟฟ้าบริการชำรุด                                           |
| รายละเอียดการแจ้งช่อม/แจ้งเหตุ :             | ไฟฟ้าบริการขำรุด                                           |
| สถานที่แจ้งซ่อม/แจ้งเหตุ :                   | หน้า รพ.สต.ปลาโหล ตรงข้ามบ้านเลขที่ 248 นายอาคม ใครอามาตย์ |
| ไฟล์เอกสารจากผู้แจ้ง :                       | เพล่กับ                                                    |
| สถานนะ :                                     | ดำเนินการเสร็จแล้ว                                         |
| รายละเอียดวิธีการแก้ไข:                      | ดำเนินการช่อมเสร็จเรียบร้อยแล้ว                            |
| เอกสารแนบในกรณีดำเนินการเสร็จ :              |                                                            |
| ลงชื่อ<br>(นางรุ่งทิวา ไชยจันทร์)<br>ผู้แจ้ง | ลงชื่อ<br>( )<br>ตำแหน่ง<br>ผู้ดำเนินการ                   |

#### เมนู ผลการประเมินเว็บไซต์

กดปุ่ม "ผลการประเมินเว็บไซต์" เพื่อดูผลรายงานการประเมินความพึงใจจากประชาชนที่รับการบริการจากเทศบาล ตำบลปลาโหลด้านการแจ้งซ่อมสิ่งสาธารณูปโภคและแจ้งเหตุสาธารณภัย เข้ามาประเมินผ่านหน้าเว็บไซต์

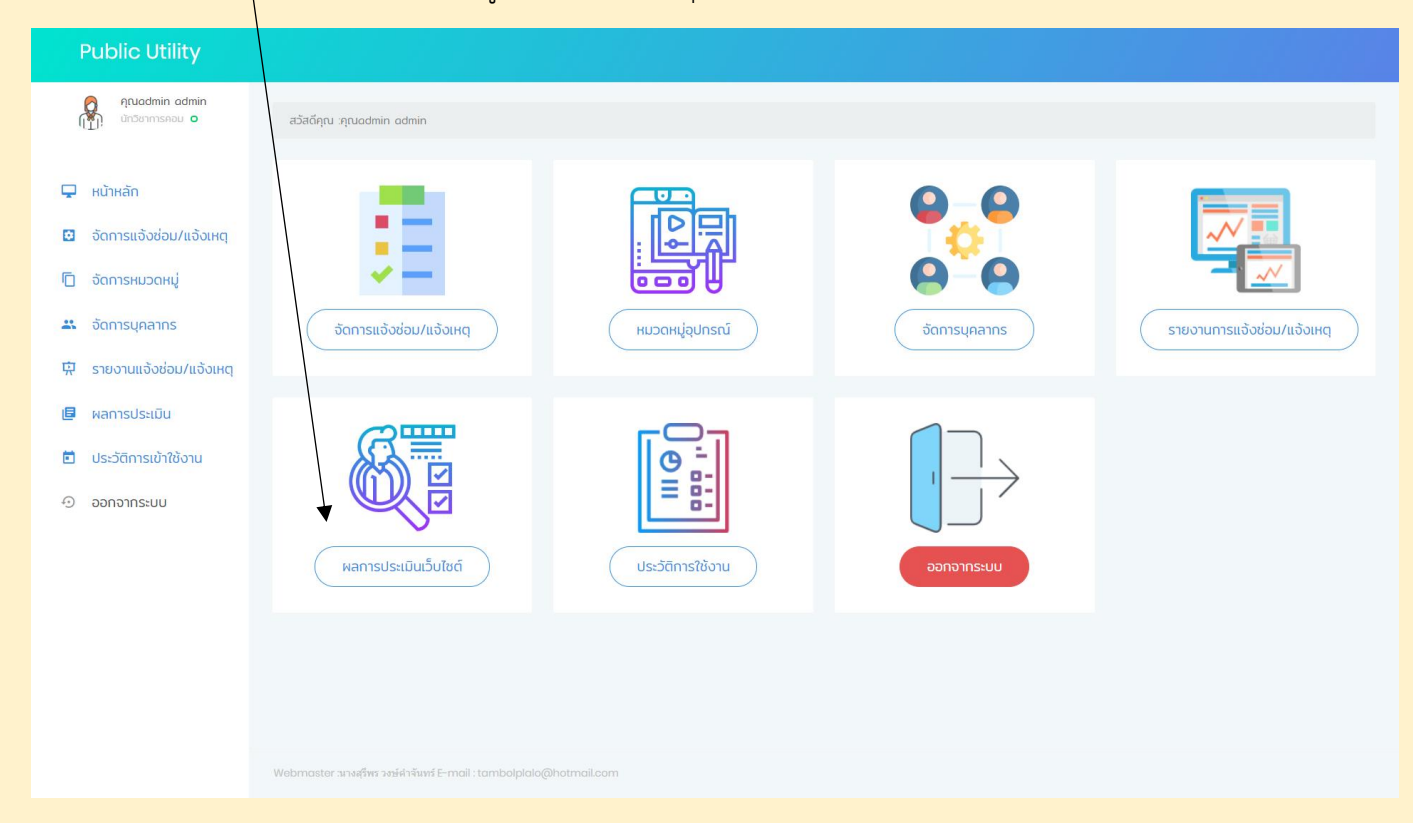

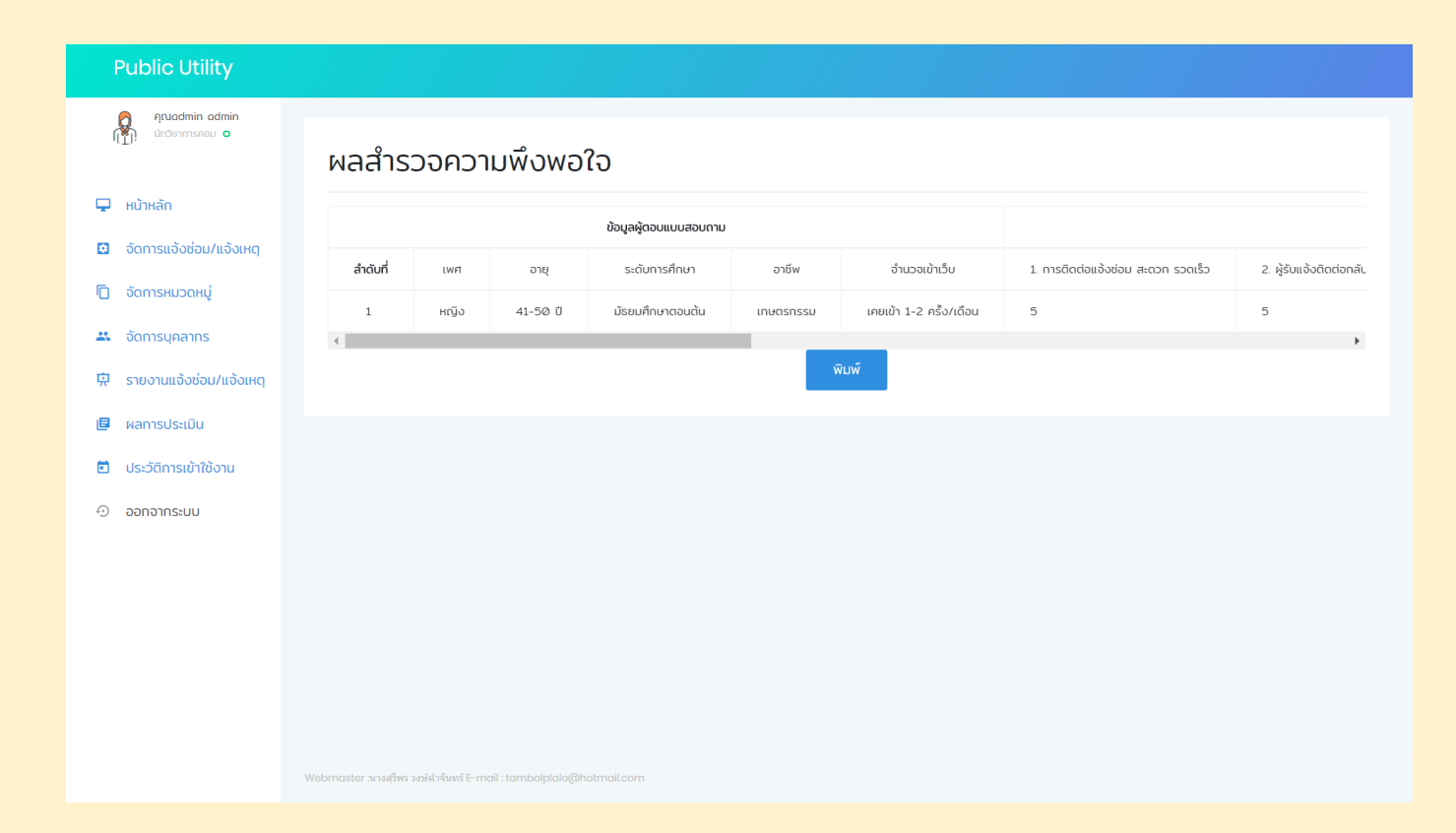

### เมนู ประวัติการเข้าใช้งาน

 กดปุ่ม "ประวัติการเข้าใช้งาน" เพื่อดูว่ามี user ของเราเข้ามาในระบบกี่ครั้ง และเข้ามาใช้ระบบวันไหน บ้างเป็นการตรวจสอบประวัติเข้าใช้งานของตนเอง

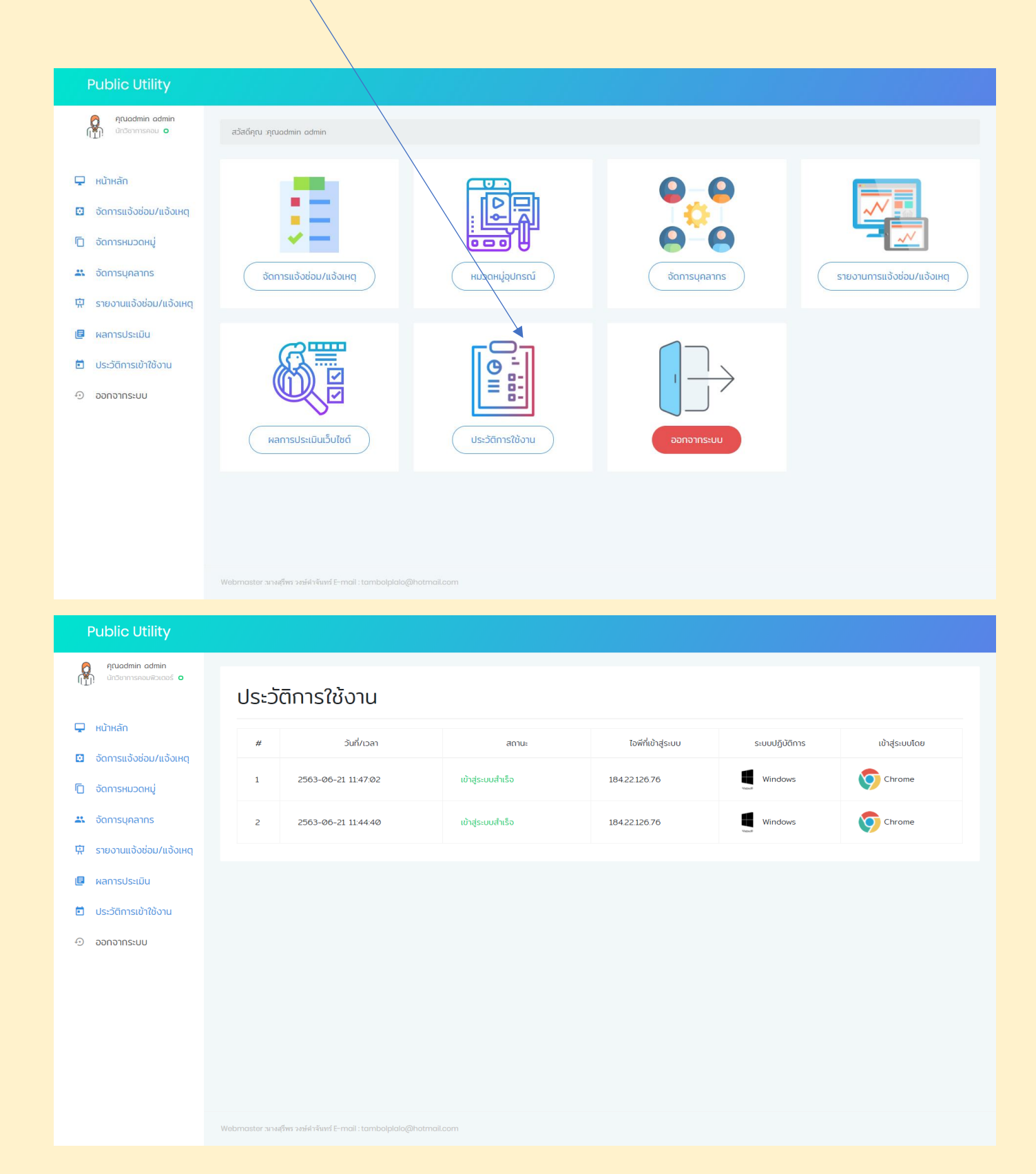

#### เมนู "ออกจากระบบ"

กดปุ่ม "ออกจากระบบ" ออกจากระบบเมื่อไม่ใช้งานแล้ว

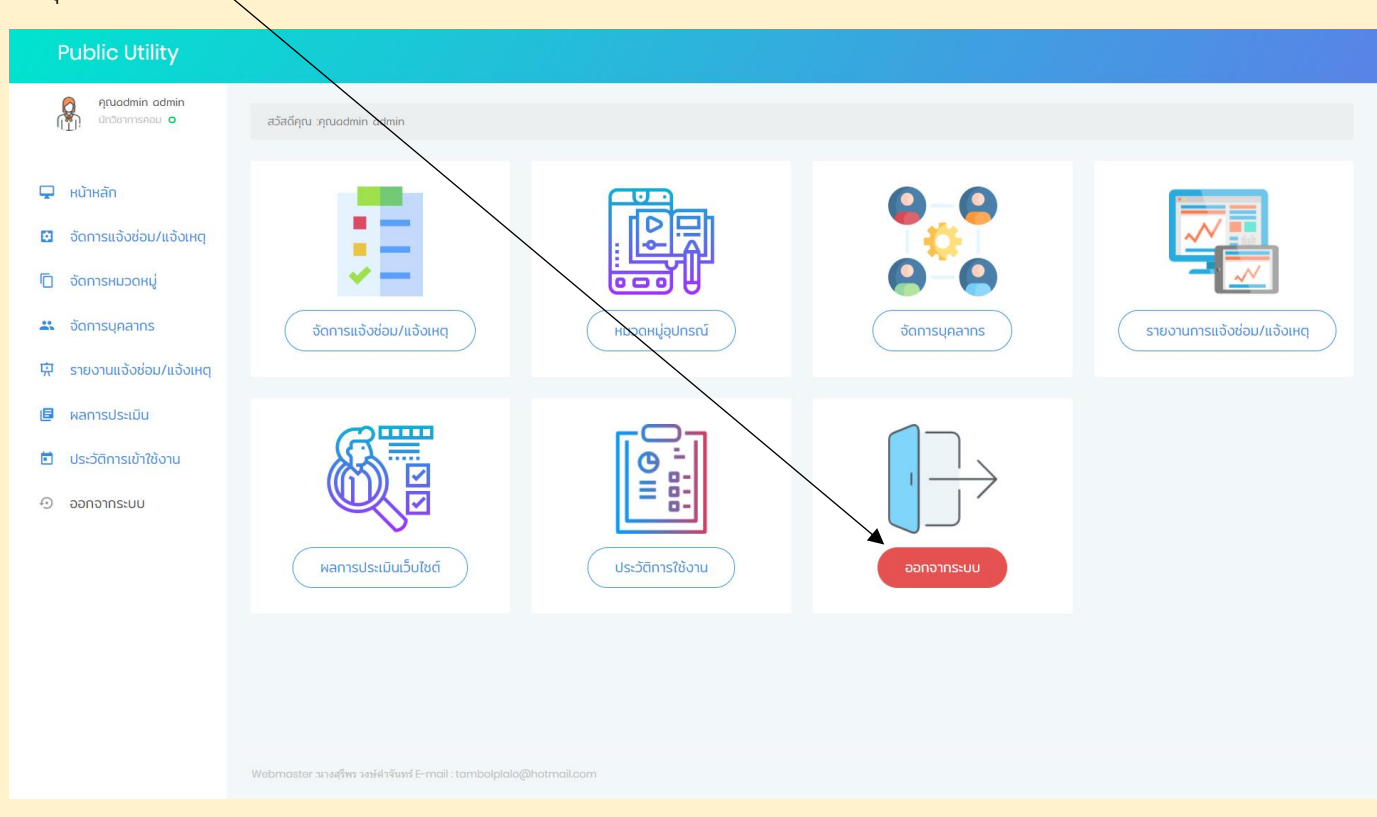